# 4. Managementul Rapoartelor

# 4.1 Crearea unui nou Raport

Dupa logare utilizatorul va accesa câmpul Reports aflat în bara din stânga a aplicației (Fig.1)

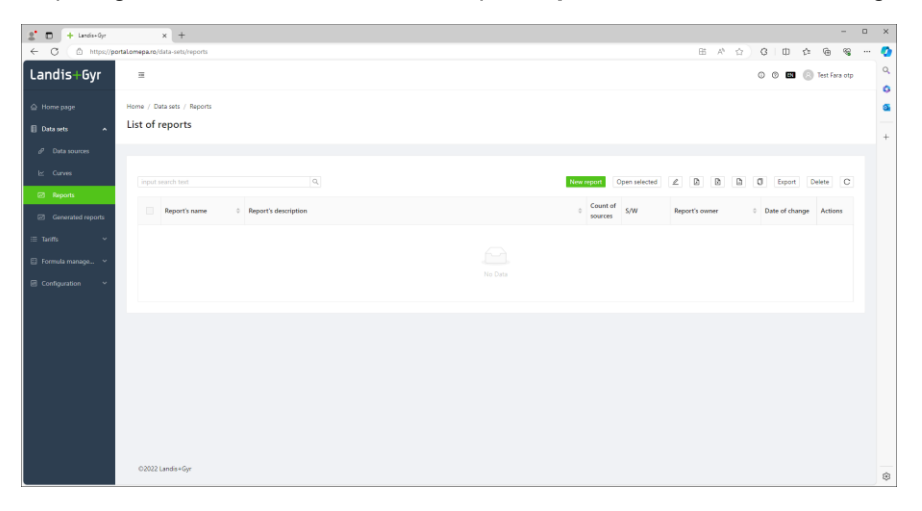

Fig.1

Pentru a crea un Raport nou se va apăsa butonul New Report marcat cu verde.(Fig.1)

Portalul va deschide o noua pagină în care utilizatorul va câmpul **Report's name** marcat cu roșu (Fig.2)

În acest câmp se va completa Numele dorit al raportului (De Exemplu Raport Furnizori 1 Fig.3)

| 🗶 🗖 + tensi-oy                        | x +                                             |                             |      |     |    |           |      |          | 0 | ×      |
|---------------------------------------|-------------------------------------------------|-----------------------------|------|-----|----|-----------|------|----------|---|--------|
| ← C () https//p                       | ntalomeparo/data-sets/reports/create-new-report |                             | BB A | e 🕁 | G  | CD.       | \$   | 6 6      |   | •      |
| Landis+Gyr                            | я                                               |                             |      |     | 00 | <u>en</u> | Test | fara otp | Í | ۹<br>٥ |
| 🙆 Home page                           | Home / Data sets / Reports / Create new report  |                             |      |     |    |           |      |          |   | ٩      |
| E Data sets A                         | New report                                      |                             |      |     |    |           |      |          |   | +      |
| d <sup>a</sup> Data sources           |                                                 |                             |      |     |    |           |      |          |   |        |
| E Curves                              | ✓ Report parameters                             |                             |      |     |    |           |      |          |   |        |
| C Reports                             | Report's name                                   | Report's owner              |      |     |    |           |      |          |   |        |
|                                       |                                                 |                             |      |     |    |           |      |          |   |        |
| <ul> <li>Camerated reports</li> </ul> | Required                                        |                             |      |     |    |           |      |          |   | ,      |
| i≣ tar#s ~                            | Report's description                            |                             |      |     |    |           |      |          |   |        |
| 🗉 Formula manage                      |                                                 |                             |      |     |    |           |      |          |   |        |
| III Configuration ~                   | Test                                            | Choice of time              |      |     |    |           |      |          |   |        |
|                                       |                                                 | 🗌 Winter Time 💿 Summer Time |      |     |    |           |      |          |   |        |
|                                       |                                                 |                             |      |     |    |           |      |          |   |        |
|                                       | ✓ Selection of authorized groups                |                             |      |     |    |           |      |          |   |        |
|                                       | v Source                                        | 🗌 v Target                  |      |     |    |           |      |          |   |        |
|                                       |                                                 |                             |      |     |    |           |      |          |   |        |
|                                       | Test - Test maters                              |                             |      |     |    |           |      |          |   |        |
|                                       |                                                 |                             |      |     |    |           |      |          |   |        |
|                                       |                                                 |                             |      |     |    |           |      |          |   |        |
|                                       |                                                 |                             |      |     |    |           |      |          |   |        |
|                                       | <ul> <li>Choice of chart</li> </ul>             |                             |      |     |    |           |      |          |   | -      |
|                                       |                                                 |                             |      |     |    |           |      |          |   | 0      |

Fig.2

| 🗶 🗖 🔶 Lands-Gyr             | × +                                                |                                    |                                  |                        | -        | 0   | ×  |
|-----------------------------|----------------------------------------------------|------------------------------------|----------------------------------|------------------------|----------|-----|----|
| ← O () https://pd           | rtal.omepa.ro/data-sets/reports/create-new-report  |                                    |                                  | 6 A 2 C 4 B            | @ %      |     | Q  |
| Landis+Gvr                  |                                                    |                                    |                                  | 0 🗇 📼 🌀 Tes            | Fara otp | î   | Q, |
|                             |                                                    |                                    |                                  |                        |          | -1  | 0  |
| Home page                   | Home / Data sets / Reports / Create new report     |                                    |                                  |                        |          | - 1 | ٩  |
| E Data sets A               | New report                                         |                                    |                                  |                        |          | - 1 |    |
| d <sup>#</sup> Data sources |                                                    |                                    |                                  |                        |          |     |    |
| kr. Ozna                    | <ul> <li>Report parameters</li> </ul>              |                                    |                                  |                        |          |     |    |
|                             | Report's name                                      |                                    | Report's owner                   |                        |          |     |    |
| 2d Reports                  | Raport Furnizori 1                                 |                                    |                                  |                        |          |     |    |
| Generated reports           | Report's description                               |                                    |                                  |                        |          |     |    |
| III Tanifis 🗸 🗸             |                                                    |                                    |                                  |                        |          |     |    |
| 🗄 Formula manage            | Tel.                                               |                                    | Choice of time                   |                        |          |     |    |
| E Configuration v           |                                                    |                                    | Winter Time     Summer Time      |                        |          |     |    |
|                             |                                                    |                                    |                                  |                        |          |     |    |
|                             | <ul> <li>Selection of authorized groups</li> </ul> |                                    |                                  |                        |          |     |    |
|                             |                                                    |                                    |                                  |                        |          |     |    |
|                             | - V Source                                         |                                    |                                  |                        |          |     |    |
|                             |                                                    |                                    |                                  |                        |          |     |    |
|                             | Test - Test meters                                 |                                    |                                  |                        |          |     |    |
|                             |                                                    |                                    |                                  |                        |          |     |    |
|                             |                                                    |                                    |                                  |                        |          |     |    |
|                             | <ul> <li>Choice of chart</li> </ul>                |                                    |                                  |                        |          |     |    |
|                             | lask inc                                           | Aire lended data, chickelit points | Time data with impairs intervals | Time series, assemblie |          |     | ٢  |

Fig.3

In câmpul Report description se poate adauga un comentariu ( De exemplu Suma a doi Furnizori ) (Fig.4)

| 🔮 🗖 + Landis+Oyr            | × +                                                 |                                    |                                    |                       | - 0       | × |
|-----------------------------|-----------------------------------------------------|------------------------------------|------------------------------------|-----------------------|-----------|---|
| ← C ( Ô https://po          | ortaliomepa.ro/idata-sets/reports/create-new-report |                                    |                                    | 8 ^ 2 3 0 4 4         | · · · · · | • |
| Landis+Gyr                  | Ξ                                                   |                                    |                                    | 0 0 🖬 🛞 Test Fara     | otp       |   |
| 🚖 Home page                 | Home / Data sets / Reports / Create new report      |                                    |                                    |                       |           | a |
| 🗐 Data sets 🖍               | New report                                          |                                    |                                    |                       |           | + |
| d <sup>2</sup> Data sources |                                                     |                                    |                                    |                       |           |   |
| L= Curves                   | <ul> <li>Report parameters</li> </ul>               |                                    |                                    |                       | - 1       |   |
| Reports                     | Report's name                                       |                                    | Report's owner                     |                       | _         |   |
|                             | Raport Furnizori 1                                  |                                    |                                    |                       |           |   |
| I≥I Generated reports       | Report's description                                |                                    |                                    |                       |           |   |
| $\equiv$ Tariffs $\sim$     | Suma a doi Furnizori                                |                                    |                                    |                       |           |   |
| 🗄 Formula manage 👻          | Tariff                                              |                                    | Choice of time                     |                       |           |   |
| 🗄 Configuration 🔍           |                                                     |                                    | Winter Time   Summer Time          |                       |           |   |
|                             |                                                     |                                    |                                    |                       |           |   |
|                             | ✓ Selection of authorized groups                    |                                    |                                    |                       |           |   |
|                             | Source                                              |                                    | 🗌 v Target                         |                       |           |   |
|                             | Q, Search here                                      |                                    | > Q Search here                    |                       |           |   |
|                             | Test - Test maters                                  |                                    |                                    |                       |           |   |
|                             |                                                     |                                    |                                    |                       |           |   |
|                             |                                                     |                                    |                                    |                       |           |   |
|                             |                                                     |                                    |                                    |                       |           |   |
|                             | <ul> <li>Choice of chart</li> </ul>                 |                                    |                                    |                       |           |   |
|                             | Basic line                                          | Ajan insded data, clickable points | Time data with irregular intervals | Time series, zaamable |           |   |

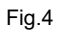

Daca suntem in prioada cand esta valabila Ora de Vară se selectează Summer Time (Fig.4)

Se poate selecta și tipul de grafic selactând unul din template-uri (Fig.5)

| 2 🖬 🕂 Landis-Oyr      | × +                                               |                                             |                                                              | -                                                                                                    | o x |
|-----------------------|---------------------------------------------------|---------------------------------------------|--------------------------------------------------------------|----------------------------------------------------------------------------------------------------|-----|
| ← C () https//pc      | ortalomepa.ro/data-sets/reports/create-new-report |                                             |                                                              | B A & C D & B &                                                                                                    | 🥠   |
| Landis+Gyr            | 3                                                 |                                             |                                                              | 🔘 🕲 📰 🍥 Test Fara otp                                                                                                    | ^ Q |
| Home page             | Home / Data sets / Reports / Create new report    |                                             |                                                              |                                                                                                    | 6   |
| 🗉 Data sets 🔷 🗠       | New report                                        |                                             |                                                              |                                                                                                    | +   |
| <i>P</i> Data sources |                                                   |                                             |                                                              |                                                                                                    |     |
| le: Curves            | ✓ Choice of chart                                 |                                             |                                                              |                                                                                                    |     |
| Reports               | Bolt fre                                          | Ajan loaded data, thckable points           | Time data with impalar internals<br>mayor we are underland a | Time series, znamable                                                                                                    |     |
| Generated reports     | - 7                                               |                                             |                                                              | Line and the second second second second second second second second second second second second second second                                                                                                    |     |
| ≡ Taritts ~           | •                                                 | · A A AAF                                   | · ma                                                         | - the here show a first                                                                                                    |     |
| Formula manage        | -                                                 |                                             | III manufacture III                                          |                                                                                                    |     |
| Configuration         | "sin an air air air air                           | A DE LE LE LE LE LE LE LE LE LE LE LE LE LE | - the k - the k - the k                                      | and the site of a site of the site of the |     |
|                       |                                                   | · · · · · · · · · · · · · · · · · · ·       | Are sage and be                                              |                                                                                                    |     |
|                       | a a a a a a a a a a a a a a a a a a a             | a [[[Y]] ]]                                 |                                                              |                                                                                                    |     |
|                       | · mm                                              |                                             |                                                              |                                                                                                    | . @ |

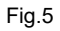

Utilizând scroll de la mouse sau trăgând de bara verticală din dreapta paginii apar afișate câmpurile(listele) **Choice of curves/variables** și **Choice of variables**. (Fig.6)

| 🐒 🗖 + Lands+Oyr                                      | × +                                                          | - o x                                                                                                    |
|------------------------------------------------------|--------------------------------------------------------------|----------------------------------------------------------------------------------------------------|
| ← Ø (Ô https://p                                     | artal.omepa.ro/data-sets/reports/create-new-report           | 8 A A C O F A A A - 📀                                                                                                    |
| Landis+Gyr                                           | Ξ                                                            | O O 🖬 🛞 Test Face of p                                                                                                    |
| <ul> <li>☐ Home page</li> <li>E Data sets</li> </ul> | Home / Data Juts / Reports / Create new report<br>New report | 6                                                                                                    |
| d <sup>®</sup> Data sources<br>I≝ Curws              | Tariff                                                       | Onice of time           Owner Time         Summer Time                                                                                                    |
| Reports     Generated reports                        | ✓ Selection of authorized groups                             |                                                                                                    |
| ≣ Tariffs v                                          |                                                              |                                                                                                    |
| E Configuration V                                    | N. Salah Tara                                                | Image: Second second second |
|                                                      | > Choice of chart                                            |                                                                                                    |
|                                                      | > Choice of curves/variables                                 |                                                                                                    |
|                                                      | > Choice of variables                                        |                                                                                                    |
|                                                      | Same Book                                                    |                                                                                                    |
|                                                      | 0.2022 Lands + Gyr                                           |                                                                                                    |

Fig.6

Aceste câmpuri pot fi accesate apasând pe săgeata >

Pentru alegerea unui calcul pentru a putea fi introdus în raport se apasa butonul > din dreptul **Choise** of **Curves/variables** Fig.7

| ి 🗈 🕂 Landis+Gyr            | x +                                                |                           |   |    |   |     |      |     |          | -        | Ø | ×        |
|-----------------------------|----------------------------------------------------|---------------------------|---|----|---|-----|------|-----|----------|----------|---|----------|
| ← C 	ⓑ https://pc           | rtal.omepa.ro/data-sets/reports/create-new-report  |                           | ₿ | Aø | 坹 | G   | Ф    | ۲ I | 1        | <i>~</i> |   | ٥        |
| Landis+Gyr                  | а                                                  |                           |   |    |   | 0 0 | D EN | 0   | Test Far | a otp    | Î | Q<br>0   |
|                             | Home / Data sets / Reports / Create new report     |                           |   |    |   |     |      |     |          |          |   | <b>G</b> |
| 🗐 Data sets 🔷 🔨             | New report                                         |                           |   |    |   |     |      |     |          |          |   | +        |
| ø <sup>σ</sup> Data sources | Suma a doi Furnizori                               |                           |   |    |   |     |      |     |          |          |   |          |
| L≃ Curves                   | Tariff                                             | Choice of time            |   |    |   |     |      |     |          |          |   |          |
| C Reports                   |                                                    | Winter Time   Summer Time |   |    |   |     |      |     |          |          |   |          |
| Generated reports           |                                                    |                           |   |    |   |     |      |     |          |          |   |          |
| ≔ Tariffs ~                 | <ul> <li>Selection of authorized groups</li> </ul> |                           |   |    |   |     |      |     |          |          |   |          |
| 🗊 Formula manage 👻          | □ ∨ Source                                         | □ ∨ Target                |   |    |   |     |      |     |          |          |   |          |
| 🗷 Configuration 🗸           | Q. Search here                                     | Q. Search here            |   |    |   |     |      |     |          |          |   |          |
|                             | Test - Test meters                                 |                           |   |    |   |     |      |     |          |          |   |          |
|                             |                                                    |                           |   |    |   |     |      |     |          |          |   |          |
|                             |                                                    |                           |   |    |   |     |      |     |          |          |   |          |
|                             | > Choice of chart                                  |                           |   |    |   |     |      |     |          |          |   |          |
|                             |                                                    |                           |   |    |   |     |      |     |          |          |   |          |
|                             | > Choice of curves/variables                       |                           |   |    |   |     |      |     |          |          |   |          |
|                             | > Choice of variables                              |                           |   |    |   |     |      |     |          |          |   |          |
|                             | Sove Back                                          |                           |   |    |   |     |      |     |          |          |   |          |
|                             | ©2022 Landis+Gyr                                   |                           |   |    |   |     |      |     |          |          | ļ | \$       |

Fig.7

Aplicația va deschide lista cu calcule valabile pentru user. In exemplu din fig.8 in lista apara calculul **Suma furnizori Furn1 Furn2** 

| * • Landis+Gyr × +                                   |                |                  |                    |                     | -             | σ×       |
|------------------------------------------------------|----------------|------------------|--------------------|---------------------|---------------|----------|
| ← C                                                  |                |                  | 田 A <sup>A</sup> 合 | 3 0 \$              | ŵ @           | 📀        |
| Landis+6yr ■                                         |                |                  |                    | 0 0 🖪 🛞 Te          | ist Fara otp  | 1 Q<br>0 |
|                                                      |                |                  |                    |                     |               | o.       |
| E Data sets _ New report                             |                |                  |                    |                     |               |          |
| s <sup>9</sup> Data sources □ v Source               | v Target       |                  |                    |                     |               | +        |
| Lz Curves Q. Search here                             | Q. Search here |                  |                    |                     |               |          |
| Reports     Test - Test meters                       |                |                  |                    |                     |               |          |
| 2 Generated reports                                  |                |                  | a                  |                     |               |          |
| i≡ Tariffs v                                         |                |                  |                    |                     |               |          |
| E Formula manage v                                   |                |                  |                    |                     |               |          |
| Configuration      ·      Choice of curves/variables |                |                  |                    |                     |               |          |
|                                                      |                |                  |                    |                     |               |          |
| input search text Q                                  |                |                  |                    |                     | С             |          |
| Name                                                 | \$             | Count of sources | Туре               | Created             |               |          |
| Suma furnizori Furn1 Furn2                           |                | 2                | 🗵 Sum              | 2024-05-22T14:28:49 |               |          |
|                                                      |                |                  |                    | < 1 > 10            | / page $\vee$ |          |
|                                                      |                |                  |                    |                     |               |          |
| > Choice of variables                                |                |                  |                    |                     |               |          |
| Save Back                                            |                |                  |                    |                     |               |          |
| ©2022 Landis+Gyr                                     |                |                  |                    |                     |               | . *      |

Fig.8

Se selectează dând click pe căsuța din dreptul calcului pe care se dorește a fi introdus in Raport si se apasă butonul **Save** (Fig.9)

După ce se apasa Save calculul va fi salvat ca element al Raportului Suma a doi Furnizori

| 🗶 🗖 🕂 Landis+Gyr            | × +                                                |                |                  |                   |                     | -             | 0)  |
|-----------------------------|----------------------------------------------------|----------------|------------------|-------------------|---------------------|---------------|-----|
| ← C () https://p            | ortal.omepa.ro/data-sets/reports/create-new-report |                |                  | EE A <sup>h</sup> | ☆ G D ¢             | ÷ %           | 🤇   |
| Landis+Gyr                  | 3                                                  |                |                  |                   | 000                 | fest Fara otp | 1 0 |
| Home page                   | Home / Data sets / Reports / Create new report     |                |                  |                   |                     |               |     |
| 🗐 Data sets 🔷 🔨             | New report                                         |                |                  |                   |                     |               | -   |
| d <sup>9</sup> Data sources | V Source                                           | 🗌 🗸 Target     |                  |                   |                     |               |     |
| ピ Curves                    | Q. Search here                                     | Q, Search here |                  |                   |                     |               |     |
| 🖾 Reports                   | Test - Test meters                                 |                |                  |                   |                     |               |     |
| Generated reports           |                                                    |                |                  |                   |                     |               |     |
| ⊟ Tariffs Y                 |                                                    |                |                  |                   |                     |               |     |
| 🗄 Formula manage \vee       | > Choice of chart                                  |                |                  |                   |                     |               |     |
| 巴 Configuration v           | Choice of curves/variables                         |                |                  |                   |                     |               |     |
|                             | input search text Q                                |                |                  |                   |                     | С             |     |
|                             | V Name © Description                               | ٥              | Count of sources | Туре              | © Created           |               |     |
|                             | Suma furnizosi Furn1 Furn2                         |                | 2                | 2 Sum             | 2024-05-22T14:28:49 |               |     |
|                             |                                                    |                |                  |                   | < 1 > 1             | 0 / page \vee |     |
|                             |                                                    |                |                  |                   |                     |               |     |
|                             | > Choice of variables                              |                |                  |                   |                     |               |     |
|                             | Same Back                                          |                |                  |                   |                     |               |     |
|                             | ©2022 Landis+Gyr                                   |                |                  |                   |                     |               |     |

Pentru alegerea contoarelor ce urmează a fi introduse în raport se apasă butonul > din dreptul **Choise of variables** Fig.10

| Reports            | >  | Choice of chart   |                           |          |                       |                       |  |  |  |  |  |  |  |
|--------------------|----|-------------------|---------------------------|----------|-----------------------|-----------------------|--|--|--|--|--|--|--|
| Generated reports  |    |                   |                           |          |                       |                       |  |  |  |  |  |  |  |
| ≔ Tariffs ~        | >  | Choice of curves, | noice of curves/variables |          |                       |                       |  |  |  |  |  |  |  |
| 🗄 Formula manage 🗸 | ~  | Choice of variabl | 25                        |          |                       |                       |  |  |  |  |  |  |  |
| El Configuration V |    |                   |                           |          |                       |                       |  |  |  |  |  |  |  |
|                    | ir | nput search text  |                           | Q        |                       |                       |  |  |  |  |  |  |  |
|                    |    | Name of vi        | tual meter                | <u>^</u> | Name of variable      | Type of variable      |  |  |  |  |  |  |  |
|                    |    | FurnTest1_1       | 5min_IM                   |          | Energie_activa+ (MWh) | Load profile variable |  |  |  |  |  |  |  |
|                    |    | FurnTest1_1       | 5min_IM                   |          | Energie_activa- (MWh) | Load profile variable |  |  |  |  |  |  |  |
|                    |    | FurnTest2_1       | 5min_IM                   |          | Energie_activa+ (MWh) | Load profile variable |  |  |  |  |  |  |  |
|                    |    | FurnTest2_1       | 5min_IM                   |          | Energie_activa- (MWh) | Load profile variable |  |  |  |  |  |  |  |
|                    |    |                   |                           |          |                       |                       |  |  |  |  |  |  |  |

## Fig.10

Se selectează dând click pe căsuța din dreptul numelor virtual meterelor (contoarelor) pe care utilizatorul le dorește a fi introduse in Raport si se apasă butonul **Save** (Fig.9) După ce se apasa **Save** toate sursele/contoarele vor fi salvate ca elemente al Raportului **Suma a doi Furnizori** Fig.11

| Reports             |                              |                       |                                    |                     |
|---------------------|------------------------------|-----------------------|------------------------------------|---------------------|
| Generated reports   | > Choice of chart            |                       |                                    |                     |
| ≣ Tariffs v         | > Choice of curves/variables |                       |                                    |                     |
| 🗉 Formula manage 💙  | ✓ Choice of variables        |                       |                                    |                     |
| 🖽 Configuration 🗸 🗸 |                              |                       |                                    |                     |
|                     | input search text            |                       |                                    | С                   |
|                     | Name of virtual meter        | Name of variable      | Type of variable $\Leftrightarrow$ | Last Value 🗘        |
|                     | V FurnTest1_15min_IM         | Energie_activa+ (MWh) | Load profile variable              | 2024-05-21T16:32:21 |
|                     | FurnTest1_15min_IM           | Energie_activa- (MWh) | Load profile variable              | 2024-05-21T16:32:21 |
|                     | V FurnTest2_15min_IM         | Energie_activa+ (MWh) | Load profile variable              | 2024-05-21T16:32:21 |
|                     | FurnTest2_15min_IM           | Energie_activa- (MWh) | Load profile variable              | 2024-05-21T16:32:21 |
|                     |                              |                       |                                    | < 1 > 10/page ~     |
|                     | Save Back                    |                       |                                    |                     |
|                     |                              |                       |                                    |                     |

Fig.11

Observatie Atât listele de calcule cât și listele de contoare pot fi selectate in asa fel încât să fire vizualizate câte 10 20 50 și 100

pe o pagină (Fig.12)

| 🙎 🗖 🕂 Landis+Gyr            |              | × +                                     |    |                       |                       |    |                     |                 | -       | o x |
|-----------------------------|--------------|-----------------------------------------|----|-----------------------|-----------------------|----|---------------------|-----------------|---------|-----|
| ← C                         | ortal.omepa. | o/data-sets/reports/create-new-report   |    |                       |                       | 田  | A* 😭 😗              | () {≥ (         | è %     | 📀   |
| Landis+Gyr                  | Ξ.           |                                         |    |                       |                       |    | d <mark>9</mark> 0  | 🛚 🛞 Test i      | ara otp | ^ Q |
| යි Home page                | Home /       | Data sets / Reports / Create new report |    |                       |                       |    |                     |                 |         | o,  |
| 🗄 Data sets 🔷 🔨             | New          | report                                  |    |                       |                       |    |                     |                 |         |     |
| ø <sup>g</sup> Data sources |              |                                         |    |                       |                       |    |                     |                 |         | Ť   |
| i⊻ Curves                   |              |                                         |    |                       |                       |    |                     |                 |         |     |
| Reports                     | > ci         | oice of chart                           |    |                       |                       |    |                     |                 |         |     |
| Generated reports           |              |                                         |    |                       |                       |    |                     |                 |         |     |
| ≔ Tariffs ~                 | > 0          | oice of curves/variables                |    |                       |                       |    |                     |                 |         |     |
| 🗉 Formula manage 👻          | v d          | oice of variables                       |    |                       |                       |    |                     |                 |         |     |
| ☑ Configuration ∨           |              |                                         |    |                       |                       |    |                     |                 |         |     |
|                             | inpu         | search text                             | Q  |                       |                       |    |                     |                 | С       |     |
|                             |              | Name of virtual meter                   | \$ | Name of variable      | Type of variable      | φ. | Last Value          |                 | \$      |     |
|                             |              | FurnTest1_15min_IM                      |    | Energie_activa+ (MWh) | Load profile variable |    | 2024-05-21T16:32:21 |                 |         |     |
|                             |              | FurnTest1_15min_IM                      |    | Energie_activa- (MWh) | Load profile variable |    | 2024-05-21T16:32:21 |                 |         |     |
|                             |              | FurnTest2_15min_IM                      |    | Energie_activa+ (MWh) | Load profile variable |    | 2024-05-21T16:32:21 |                 |         |     |
|                             |              | FurnTest2_15min_IM                      |    | Energie_activa- (MWh) | Load profile variable |    | 2024-05-21T16:32:21 |                 |         |     |
|                             |              |                                         |    |                       |                       |    |                     | <b>1</b> > 10/p | age 🗸   |     |
|                             |              |                                         |    |                       |                       |    |                     | 10/             | bage    |     |
|                             | Save         | Back                                    |    |                       |                       |    |                     | 20/1            | oage    |     |
|                             |              |                                         |    |                       |                       |    |                     | 100 /           | page    |     |
|                             | ©20          | 22 Landis+Gyr                           |    |                       |                       |    |                     |                 |         | * * |

## Fig.12

Observatie În cazul în care lista de Calcule sau de contoare contine multe elemente se poate face o cautare rapidă completând

În campul cu lupă numele contorului pe care se dorește a fi selectat. În acest exemplu a fost completat în câmpul de căutare cuvântul **Test1** (Fig.13)

### După completare se apasă butonul lupă

| 🙎 🗖 🕂 Landis+Gyr                    |               | × +                                     |   |                             |                             |                     |       |             | - 0   | ×   |
|-------------------------------------|---------------|-----------------------------------------|---|-----------------------------|-----------------------------|---------------------|-------|-------------|-------|-----|
| ← C                                 | ortal.omepa.n | /data-sets/reports/create-new-report    |   |                             | B                           | 5 A 🗘 🕄             | Ф     | ć= @        | ~~ ·· | - 📀 |
| Landis+Gyr                          | Ξ             |                                         |   |                             |                             | 0 0                 | IN (  | Test Fara o | tp    | ^ Q |
| යි Home page                        | Home /        | Data sets / Reports / Create new report |   |                             |                             |                     |       |             |       | •   |
| 🗄 Data sets 🖍                       | New r         | eport                                   |   |                             |                             |                     |       |             |       |     |
| <i>ස්</i> <sup>g</sup> Data sources |               |                                         |   |                             |                             |                     |       |             |       | Ŧ   |
| l≝ Curves                           |               |                                         |   |                             |                             |                     |       |             |       |     |
| Reports                             | > Ch          | ice of chart                            |   |                             |                             |                     |       |             |       |     |
| Generated reports                   |               |                                         |   |                             |                             |                     |       |             |       |     |
| ≔ Tariffs 🛛 🗸                       | > Ch          | ice of curves/variables                 |   |                             |                             |                     |       |             |       |     |
| 🗄 Formula manage 🗡                  | ∨ Ch          | ice of variables                        |   |                             |                             |                     |       |             |       |     |
| ☑ Configuration                     | Test1         | ٩                                       |   |                             |                             |                     |       |             | С     |     |
|                                     |               | Name of virtual meter                   | ¢ | Name of variable $\Diamond$ | Type of variable $\diamond$ | Last Value          |       |             | ¢     |     |
|                                     |               | FurnTest1_15min_IM                      |   | Energie_activa+ (MWh)       | Load profile variable       | 2024-05-21T16:32:21 |       |             |       |     |
|                                     |               | FurnTest1_15min_IM                      |   | Energie_activa- (MWh)       | Load profile variable       | 2024-05-21T16:32:21 |       |             |       |     |
|                                     |               | FurnTest2_15min_IM                      |   | Energie_activa+ (MWh)       | Load profile variable       | 2024-05-21T16:32:21 |       |             |       |     |
|                                     |               | FurnTest2_15min_IM                      |   | Energie_activa- (MWh)       | Load profile variable       | 2024-05-21T16:32:21 |       |             |       |     |
|                                     |               |                                         |   |                             |                             |                     | < 1 > | 10 / page   |       | L   |
|                                     | Save          | Back:                                   |   |                             |                             |                     |       |             |       |     |
|                                     | ©202          | 2 Landis+Gyr                            |   |                             |                             |                     |       |             |       | . * |

### Fig.13

Pagina va intoarce din lista doar contoarele care conțin cuvantul Test1, și anume profilele FurnTest1\_15min Energie activă+ și FurnTest1\_15min Energie activă- (Fig.14)

| 2 🖬 🕂 Landis+Gyr             |              | × +                           |               |    |   |                       |   |               |                  |       |            |          |          |        | -       | Ø  | ×  |
|------------------------------|--------------|-------------------------------|---------------|----|---|-----------------------|---|---------------|------------------|-------|------------|----------|----------|--------|---------|----|----|
| ← C 	ⓑ https://pr            | ortal.omepa. | ro/data-sets/reports/update-r | eport/1135398 |    |   |                       |   |               |                  | 田     | Aħ ☆       | G        | Φ        | £≡ (   | è %     |    | 0  |
| Landis+Gyr                   | Ξ            |                               |               |    |   |                       |   |               |                  |       |            | 0 0      | IN (     | Test F | ara otp | ^  | 9  |
| 습 Home page                  | Home /       | Data sets / Reports / 1135    | 398 / Update  |    |   |                       |   |               |                  |       |            |          |          |        |         |    | a  |
| 🗄 Data sets 🖍                | Upda         | te report                     |               |    |   |                       |   |               |                  |       |            |          |          |        |         |    | _  |
| න් <sup>g</sup> Data sources | V O          | nice of curves/variables      |               |    |   |                       |   |               |                  |       |            |          |          |        |         |    | Ŧ  |
| L≃ Curves                    |              | Ince of curves/vertables      |               |    |   |                       |   |               |                  |       |            |          |          |        |         |    |    |
| Reports                      | inpu         | t search text                 |               | Q, |   |                       |   |               |                  |       |            |          |          |        | С       |    |    |
| Generated reports            |              | Name                          | Description   |    |   |                       |   | ¢             | Count of sources | Туре  | ¢          | Created  |          |        |         |    |    |
| ≔ Tariffs 🗸 🗸                |              | Suma furnizori Furn1 Furna    |               |    |   |                       |   |               | 2                | 🗷 Sum |            | 2024-05  | -22T14:2 | 28:49  |         |    |    |
| 🗊 Formula manage 👻           |              |                               |               |    |   |                       |   |               |                  |       |            |          | 1>       | 10/p   | age 🗸   |    |    |
| Configuration                |              |                               |               |    |   |                       |   |               |                  |       |            |          |          |        |         |    |    |
| -                            | v cr         | noice of variables            |               |    |   |                       |   |               |                  |       |            |          |          |        |         |    |    |
|                              |              |                               |               |    |   |                       |   |               |                  |       |            |          |          |        |         | ۰. |    |
|                              | Test1        | 1                             |               | Q  |   |                       |   |               |                  |       |            |          |          |        | С       |    |    |
|                              |              | Name of virtual meter         |               |    | ÷ | Name of variable      | ÷ | Type of varia | ble              | ÷L    | ast Value  |          |          |        | ÷       |    |    |
|                              |              | FurnTest1_15min_IM            |               |    |   | Energie_activa+ (MWh) |   | Load profile  | variable         | 2     | 024-05-23T | 11:50:50 |          |        |         |    |    |
|                              |              | FurnTest1_15min_IM            |               |    |   | Energie_activa- (MWh) |   | Load profile  | variable         | 2     | 024-05-23T | 11:50:50 |          |        |         |    |    |
|                              |              |                               |               |    |   |                       |   |               |                  |       |            |          | 1>       | 10 / p | age 🗸   |    |    |
|                              | Save         | Back                          |               |    |   |                       |   |               |                  |       |            |          |          |        |         |    |    |
|                              |              |                               |               |    |   |                       |   |               |                  |       |            |          |          |        |         |    |    |
|                              | ©20          | 22 Landis+Gyr                 |               |    |   |                       |   |               |                  |       |            |          |          |        |         | ļ  | \$ |

După salvarea profilelor și a calculelor salvate în pașii anteriori portalul va afișa pagina aferenta Raportului **Suma a doi Furnizori** Fig.15

| Care -                                                                                                    |                                                                                                    |                                                                                                    |                                                                                                    |                                                                                                    |                                                                                                    |
|----------------------------------------------------------------------------------------------------|----------------------------------------------------------------------------------------------------|----------------------------------------------------------------------------------------------------|----------------------------------------------------------------------------------------------------|----------------------------------------------------------------------------------------------------|----------------------------------------------------------------------------------------------------|
| uyr ≊                                                                                                    |                                                                                                    |                                                                                                    |                                                                                                    |                                                                                                    | 0 0 🔤 🥶 Test Fara                                                                                                    |
| Home / Data sets / R                                                                                                    | ieports / 1135398                                                                                                    |                                                                                                    |                                                                                                    |                                                                                                    |                                                                                                    |
| Suma a doi Fu                                                                                                    | rnizori                                                                                                    |                                                                                                    |                                                                                                    |                                                                                                    |                                                                                                    |
| ces 01.05.2024 00:00:00                                                                                                    | 問 23.05.202                                                                                                    |                                                                                                    | E Local                                                                                                    |                                                                                                    |                                                                                                    |
| Time interval                                                                                                    | Auto r                                                                                                    | refrech                                                                                                    | C                                                                                                    |                                                                                                    |                                                                                                    |
| Colonad aurora                                                                                                    | 7400                                                                                                    | Service of the service of the servic |                                                                                                    |                                                                                                    |                                                                                                    |
| Suma furnizori Fun                                                                                                    | n1 Furn2 × FurnTest1_15min_IM/Energie_activa+ (MI                                                                                                    | Wh) × FurnTest1_15min_IM/Energie_activa                                                                                                    | (MWh) × FurnTest2_15min_IM/Energie                                                                                                    | e_activa+ (MWh) × FurnTest2_15min_IM/                                                                                                    | Energie_activa- (MWh) ×                                                                                                    |
|                                                                                                    |                                                                                                    |                                                                                                    |                                                                                                    |                                                                                                    |                                                                                                    |
| Table view Grat                                                                                                    | nh view Parameters Statistics                                                                                                    |                                                                                                    |                                                                                                    |                                                                                                    |                                                                                                    |
|                                                                                                    |                                                                                                    |                                                                                                    |                                                                                                    |                                                                                                    |                                                                                                    |
| ige · · · · · · · · · · · · · · · · · ·                                                                                                    |                                                                                                    |                                                                                                    |                                                                                                    |                                                                                                    |                                                                                                    |
| Time                                                                                                    | Suma furnizori Furn1 Furn2                                                                                                    | FurnTest1_15min_IM<br>Energie_activa+ (MWh)                                                                                                    | FurnTest1_15min_IM<br>Energie_activa- (MWh)                                                                                                    | FurnTest2_15min_IM<br>Energie_activa+ (MWh)                                                                                                    | FurnTest2_15min_IM<br>Energie_activa- (MWh)                                                                                                    |
| Time 01.05.2024 00:00:0                                                                                                    | Suma furnizori Furn1 Furn2                                                                                                    | FurnTest1_15min_JM<br>Energie_activa+ (MWh)                                                                                                    | FurnTest1_15min_IM<br>Energie_activa- (MWh)                                                                                                    | FurnTest2_15min_IM<br>Energie_activa+ (MWh)<br>2.000 @                                                                                                    | FurnTest2_15min_IM<br>Energie_activa- (MWh)<br>0.000 @                                                                                                    |
| Time<br>01.05.2024 00:00:0<br>01.05.2024 00:00:0                                                                                                    | Suma furnizori Furn1 Furn2<br>0 3.000 0<br>1000 1000 1000 1000 1000 1000 100                                                                                                    | FurnTest1_15min_IM<br>Energie_activa + (MWh)<br>1.000 @                                                                                                    | FurnTest1_15min_IM<br>Energie_activa- (MWh)<br>0.000 @<br>0.000 @                                                                                                    | FurnTest2_15min_IM<br>Energie_activa+ (MWh)<br>2.000 ©<br>2.000 ©                                                                                                    | FurnTest2, 15min, JM<br>Energie_activa- (MWh)<br>0.000 @                                                                                                    |
| Time<br>01.05.2024 00:00:0<br>01.05.2024 00:00:0<br>01.05.2024 00:00:0                                                                                                    | Suma furnizori Furni Furni?           0         3.000           0         3.000           0         3.000                                                                                                    | FurnTest1_15min_IM<br>Energie_activa+ (MWh)<br>1.000 @<br>1.000 @                                                                                                    | FurnTest1_1Smin_JM<br>Energie_activa- (MWh)<br>0.000 @<br>0.000 @                                                                                                    | FurnTest2_15min_UM<br>Energie_activa+ (MWh)<br>2.000 ©<br>2.000 ©                                                                                                    | FurnTest2, 15min, IM<br>Energie.activa- (MWh)<br>0.000 @<br>0.000 @                                                                                                    |
| Time<br>01.05.2024 00:000<br>01.05.2024 00:000<br>01.05.2024 00:000<br>01.05.2024 00:000<br>01.05.2024 00:000                                                                                                    | Suma furnitori Furni Furni?           0         3.000           0         3.000           0         3.000           0         3.000           0         3.000                                                                                                    | FumTest1_15min_JM<br>Energia_activa+ (MWh)<br>1.000<br>1.000<br>1.000                                                                                                    | FurnTest1_15min_IM<br>Energie.activa- (MWh)<br>0.000 @<br>0.000 @<br>0.000 @                                                                                                    | FurnTest2_15min_IM<br>Energie_activa+ (MWh)<br>2.000 ©<br>2.000 ©<br>2.000 ©                                                                                                    | FurnTest2_15min_IM<br>Energie_activa- (MWH)<br>0.000<br>0.000<br>0.000<br>0.000                                                                                                    |
| Time<br>01.05.2024 00:000<br>01.05.2024 00:150<br>01.05.2024 00:150<br>01.05.2024 00:450<br>01.05.2024 00:450                                                                                                    | Suma furnizori Furni Furni?           0         3.000 m           10         3.000 m           10         3.000 m           10         3.000 m           10         3.000 m           0         3.000 m           0         5.000 m                                                                                                    | FumTest1_15min_JM<br>Energie_activa+ (MWh)<br>1.000<br>1.000<br>1.000<br>2.000                                                                                                    | Furniest1,15min,1/M<br>Energie,activa (MWN)<br>0.000 @<br>0.000 @<br>0.000 @<br>0.000 @                                                                                                    | FurnTest2,15min,1M<br>Energie,acthar (MWW)<br>2.000 @<br>2.000 @<br>2.000 @<br>4.000 @                                                                                                    | FurnTest2_15min_UM<br>Energie_activa- (MWH)<br>0.000 0<br>0.000 0<br>0.000 0<br>0.000 0                                                                                                    |
| Time<br>01.05.2024 00.005<br>01.05.2024 00.155<br>01.05.2024 00.155<br>01.05.2024 00.455<br>01.05.2024 00.455<br>01.05.2024 01.455                                                                                                    | Suma fumitzori Furnt Furn2           0         3.000 @           10         3.000 @           10         3.000 @           10         3.000 @           10         3.000 @           10         5.000 @           10         6.000 @                                                                                                    | FumTest1_15min_JM<br>Energie_activa+ (MWh)<br>1.000<br>1.000<br>1.000<br>2.000<br>2.000                                                                                                    | Furnifest1,15min,1/M<br>Energie,acthar (MWVh)<br>0.000 @<br>0.000 @<br>0.000 @<br>0.000 @<br>0.000 @                                                                                                    | FurnTest2_15min_MM<br>Energie_activae (MWW)<br>2.000 @<br>2.000 @<br>2.000 @<br>4.000 @                                                                                                    | FurnTest2_15min_UM<br>Energie_activa- (MWH)<br>0.000 0<br>0.000 0<br>0.000 0<br>0.000 0<br>0.000 0<br>0.000 0                                                                                                    |
| Time<br>01.05.2024 00.005<br>01.05.2024 00.155<br>01.05.2024 00.455<br>01.05.2024 00.455<br>01.05.2024 00.455<br>01.05.2024 01.455<br>01.05.2024 01.455                                                                                     | Suma furnizori Furnt Furn2           0         3.000           0         5.000           0         3.000           0         3.000           0         5.000           0         6.000           0         6.000           0         6.000                                                                                                    | FunTest1.15min.1M<br>Energie.activa + (MWh)<br>1.000<br>1.000<br>1.000<br>1.000<br>2.000<br>2.000<br>2.000<br>2.300                                                                                                    | Furnifest 1,15min,1/M<br>Energie,activa (MWVh)<br>0.000 @<br>0.000 @<br>0.000 @<br>0.000 @<br>0.000 @<br>0.000 @                                                                                                    | FurnTest2_15min_JM<br>Energie_activaer (MWW)           2:000 @           2:000 @           2:000 @           2:000 @           4:000 @           4:000 @                                                                                                    | FurnTest2_15min_UM           Energie_activa-(MWH)           0.000           0.000           0.000           0.000           0.000           0.000           0.000           0.000           0.000           0.000           0.000           0.000           0.000           0.000                                                   |
| Time<br>01.05.2024 00.050<br>01.05.2024 00.150<br>01.05.2024 00.450<br>01.05.2024 00.450<br>01.05.2024 00.450<br>01.05.2024 01.450<br>01.05.2024 01.450                                                                                     | Suma furnizori Furnt Furn2           0         3.000           0         5.000           0         5.000           0         3.000           0         6.000           0         6.000           0         6.000           0         6.000           0         6.000           0         6.000           0         6.000                                                                  | FumTest1_15min_JM           Energie_activa           1.000           1.000           1.000           1.000           2.000           2.000           2.000           2.000           2.000                                                                                                    | PumTest_15min_JM           Energie_activa: (MWR)           0.000 @           0.000 @           0.000 @           0.000 @           0.000 @           0.000 @           0.000 @           0.000 @           0.000 @           0.000 @           0.000 @                                     | Fund         Energie         Charles         Charles <thcharles< th=""> <thcharles< th=""> <thchar< td=""><td>FumTest2_15min_I.M           Energie_activa-(MWh)           0.000           0.000           0.000           0.000           0.000           0.000           0.000           0.000           0.000           0.000           0.000           0.000           0.000           0.000           0.000           0.000           0.000</td></thchar<></thcharles<></thcharles<> | FumTest2_15min_I.M           Energie_activa-(MWh)           0.000           0.000           0.000           0.000           0.000           0.000           0.000           0.000           0.000           0.000           0.000           0.000           0.000           0.000           0.000           0.000           0.000   |
| Time<br>01.05.2024 00.004<br>01.05.2024 00.004<br>01.05.2024 00.004<br>01.05.2024 00.005<br>01.05.2024 01.005<br>01.05.2024 01.050<br>01.05.2024 01.055<br>01.05.2024 01.055<br>01.05.2024 01.055<br>01.05.2024 01.055<br>01.05.2024 01.055 | Suma furnizeri Furnt Furn2           00         3.000           01         3.000           02         3.000           03         3.000           04         3.000           05         4.000           06         6.000           07         6.000           08         6.000           09         6.000           09         6.000           09         6.000           09         7.000 | Fumfest1.15min.JM           Inergie_activa+ (MWh)           1.000           1.000           1.000           1.000           2.000           2.000           2.000           2.000           2.000           2.000           2.000           2.000           2.000           2.000           2.000                                                                                                    | PumTiest1_15min_JM           Energie.zchu: (MWN)           0.000 @           0.000 @           0.000 @           0.000 @           0.000 @           0.000 @           0.000 @           0.000 @           0.000 @           0.000 @           0.000 @           0.000 @           0.000 @ | Fund         Statut           2.000         0           2.000         0           2.000         0           2.000         0           2.000         0           2.000         0           2.000         0           4.000         0           4.000         0           4.000         0           5.000         0                                                                                                    | FurnTest2_15min, IM           Energie_activa- (MWh)           0.000           0.000           0.000           0.000           0.000           0.000           0.000           0.000           0.000           0.000           0.000           0.000           0.000           0.000           0.000           0.000           0.000 |

Fig.15

# 4.2 Elemente de gestionare a resurselor unui nou Raport

Filtrarea perioadei pentru care se dorește afișarea datelor se face accesând câmpul Filter

Apasând săgeata din câmpul aflat sub Filter se poate selecta

Current day, Previous day, Previuos week, Current week, Current month, Rolling Period și Custom (Fig.16)

Pentru setarea manuală se selecteazâ Custom

|                   | × +                                                                                                    |                                                                                                    |                                                                                                    |                                                                                                    |                                                                                                    |                                                                                                    |                                         |  |
|-------------------|----------------------------------------------------------------------------------------------------|----------------------------------------------------------------------------------------------------|----------------------------------------------------------------------------------------------------|----------------------------------------------------------------------------------------------------|----------------------------------------------------------------------------------------------------|----------------------------------------------------------------------------------------------------|-----------------------------------------|--|
| C 🖒 https://p     | portal.omepa.ro/data-sets/reports/repo                                                                                                    | rt-detail/1135398                                                                                                    |                                                                                                    |                                                                                                    | B                                                                                                    | 5 A 🗘 G 🛈 🎓 🕀                                                                                                    | ~~~~~~~~~~~~~~~~~~~~~~~~~~~~~~~~~~~~~~~ |  |
| andis+Gyr         | 31                                                                                                    |                                                                                                    |                                                                                                    |                                                                                                    |                                                                                                    | 🛈 💿 📧 💿 Test Fara (                                                                                                    | otp                                     |  |
| Home page         | Home / Data sets / Reports / 1                                                                                                    | 135398                                                                                                    |                                                                                                    |                                                                                                    |                                                                                                    |                                                                                                    |                                         |  |
| Data sets         | Suma a doi Furnizori                                                                                                    |                                                                                                    |                                                                                                    |                                                                                                    |                                                                                                    |                                                                                                    |                                         |  |
|                   |                                                                                                    |                                                                                                    |                                                                                                    |                                                                                                    |                                                                                                    |                                                                                                    |                                         |  |
|                   | Filter                                                                                                    |                                                                                                    |                                                                                                    |                                                                                                    |                                                                                                    |                                                                                                    |                                         |  |
|                   | Current day                                                                                                    | . v                                                                                                    | Save                                                                                                    |                                                                                                    |                                                                                                    |                                                                                                    |                                         |  |
|                   | Previous day                                                                                                    |                                                                                                    | Date and time to                                                                                                    | Time zone                                                                                                    |                                                                                                    |                                                                                                    |                                         |  |
| Generated reports | Previous week                                                                                                    |                                                                                                    |                                                                                                    | E tout                                                                                                    |                                                                                                    |                                                                                                    |                                         |  |
|                   | Previous month                                                                                                    |                                                                                                    | A second second                                                                                                    | G                                                                                                    |                                                                                                    |                                                                                                    |                                         |  |
| Tariffs 🛩         | Current day                                                                                                    |                                                                                                    | Auto reliesh                                                                                                    |                                                                                                    |                                                                                                    |                                                                                                    |                                         |  |
|                   | Current week                                                                                                    |                                                                                                    |                                                                                                    |                                                                                                    |                                                                                                    |                                                                                                    |                                         |  |
|                   | h h h h h h h h h h h h h h h h h h h                                                                                                    | DIG 3                                                                                                    | ctivas (MWh) v EuroTast1 15min IM/Energie activa.                                                                                                    | (MW/h) v EuroTest2 15min IM/Eneroia                                                                                                    | activa (MM/h) v EurnTest2 15min IM/                                                                              | Energie active, (MMh) v                                                                                                    |                                         |  |
| Configuration ~   | Rolling period                                                                                                    | qie_a                                                                                                    | ctiva+ (MWh) × FumTest1_15min_IM/Energie_activa                                                                                                    | (MWh) × FurnTest2_15min_IM/Energie                                                                                                    | e_activa+ (MWh) × FurnTest2_15min_IM/                                                                            | Energie_activa- (MWh) ×                                                                                                    |                                         |  |
|                   | Rolling period<br>Custom                                                                                                    | qre_3                                                                                                    | ctiva+ (MWh) × FurnTest1_1Smin_IM/Energie_activa-                                                                                                    | (MWh) × FurnTest2_15min_IM/Energie                                                                                                    | s_activa+ (MWh) × FurnTest2_15min_IM/                                                                            | Energie_activa- (MWh) ×                                                                                                    |                                         |  |
|                   | Rolling period<br>Custom<br>Table view Graph view                                                                                                    | qie_a<br>Parameters Statistics                                                                                                    | ctiva+ (MWh) × FurnTest1_15min_IM/Energie_activa                                                                                                    | (MWh) × FurnTest2_15min_IM/Energie                                                                                                    | r_activa+ (MWh) ×   FurnTest2_15min_IM/                                                                          | Energie_activa- (MWh) ×                                                                                                    |                                         |  |
|                   | Rolling period<br>Custom<br>Table view Graph view<br>Time                                                                                                    | Parameters Statistics                                                                                                    | ctiva+ (MVM) × FurnTest1_15min_IM/Energie_activa 2 FurnTest1_15min_JM Energie_activa+ (MVM)                                                                                                    | (MWh) × FurnTest2_15min_IM/Energie<br>FurnTest1_15min_IM<br>Energie_activa- (MWh)                                                                              | _activa+ (MWh) × FurnTest2_15min_IM/<br>FurnTest2_15min_IM<br>Energie_activa+ (MWh)                              | Energie_activa- (MWh) ×<br>FurmTest2_15min_IM<br>Energie_activa- (MWh)                                                                                                    |                                         |  |
|                   | Rolling period<br>Custom<br>Table view Graph view<br>Time<br>01.05.2024 00:00:00                                                                                                    | Parameters Statistics                                                                                                    | zz FurnTest1_15min_UM/Energie_activa 2 FurnTest1_15min_UM Energie_activa 1.000                                                                                                    | (MWN) × FurnTest2_15min_IM/Energie<br>FurnTest1_15min_IM<br>Energie_activa- (MWh)<br>0.000 @                                                                   | _activa+ (MWh) × FurnTest2_15min_JM/<br>FurnTest2_15min_JM<br>Energie_activa+ (MWh)<br>2.000 ●                   | Energie_activa- (MWh) × FumTest2_15min_IM Energie_activa- (MWh) 0.000                                                                                                    |                                         |  |
|                   | Rolling period<br>Custom<br>Table view Graph view<br>Time<br>01.05.2024 00.0000<br>01.05.2024 00.15.00                                                                                                    | Parameters Statistics<br>Suma furnizori Furni Furni<br>3.000                                                                                                    | 2 FurnTest1_15min_IM/Energie_activa 2 FurnTest1_15min_IM Energie_activa 1.000  1.000                                                                                                    | (MWN) × FurnTest2,15min,1M/Energie<br>FurnTest1,15min,1M<br>Energie,activa: (MWN)<br>0.000 @<br>0.000 @                                                        | Lactiva (MWN) × FumTest2,15min,JM<br>FumTest2,15min,JM<br>Energie,activa+ (MWN)<br>2.000 @<br>2.000 @            | Energie_activa- (MWh) × FumTest2_15min_IM Energie_activa- (MWh) 0.000 0.000                                                                                                    |                                         |  |
|                   | Rolling period           Custom           Table view         Graph view           Time           01.05.2024 00:000           01.05.2024 00:1500           01.05.2024 00:000                                                                                                    | Parameters Statistics Suma furnizori Furni Furni 1.000 1.000 1.000                                                                                                    | 2 FurnTest1_15min_IM/Energie_activa 2 FurnTest1_15min_IM Energie_activa 1.000 1.000  | (MWM) × FurnTest2_15min_IM/Energie<br>FurnTest1_15min_IM<br>Energie_active: (MWN)<br>0.000 @<br>0.000 @                                                        | Lactrar (MWN) × FumTest2_15min_IM/<br>FumTest2_15min_IM<br>Energie_actrar (MWN)<br>2.000 @<br>2.000 @<br>2.000 @ | Farrie_active- (MWh) × Farrie_active- (MWh) × Farrie_active- (MWh) 0.000 0.000 |                                         |  |
|                   | Rolling period           Custom           Table view         Graph view           Time           01.05.2024 00:01500           01.05.2024 00:11500           01.05.2024 00:0200           01.05.2024 00:0200           01.05.2024 00:0500                                                                                                    | Parameters Statistics Suma furnizori Furni Furni Suma furnizori Furni Furni Suco Suco Suco Suco Suco Suco Suco Suco                                                                                                    | 2 FurnTest1_15min_M/Energie_activa 2 FurnTest1_15min_IM/Energie_activa 2 FurnTest1_15min_IM 2 1.000 1.000 1. | (MWN) × FurnTest2,15min,1M/Energie<br>FurnTest1,15min,1M<br>Energie,activa-(MWN)<br>0.000 @<br>0.000 @<br>0.000 @<br>0.000 @                                   | Autora (MWN) × FumTest2,15min,1M/<br>Energie,activa+ (MWN)<br>2.000 @<br>2.000 @<br>2.000 @<br>2.000 @           | Energie_activa- (MWh) ×<br>FumTest2_15min_IM<br>Energie_activa- (MWh)<br>0.000<br>0.000<br>0.000<br>0.000<br>0.000<br>0.000                                                                                                    |                                         |  |
|                   | Time           01.65.2024 00.0000           01.65.2024 00.0000           01.65.2024 00.0000           01.65.2024 00.0000           01.65.2024 00.0000           01.65.2024 00.0000           01.65.2024 00.0000           01.65.2024 00.0000                                                                                                    | Parameters Statistics                                                                                                    | 2 FurnTest1_15min_IM/Energie_activa<br>2 FurnTest1_15min_IM/<br>Energie_activa+ (MWN)<br>1.000<br>1.000<br>1.000<br>2.000<br>2.0000<br>2.000<br>2.000<br>2.000<br>2.000<br>2.000<br>2.000<br>2.000<br>2.000<br>2.000<br>2.000<br>2.000<br>2.000<br>2.000<br>2.000<br>2.000<br>2.000<br>2.000<br>2.0000<br>2.0000<br>2.0000<br>2.0000<br>2.0000<br>2.0000<br>2.0000<br>2.0000<br>2.0000<br>2.00000<br>2.00000<br>2.00000<br>2.000000000000000000000000000000000000     | (MWN) × FurnTest2,15min,1M/Energie<br>FurnTest1,15min,1M<br>Energie,activa: (MWN)<br>0.000 @<br>0.000 @<br>0.000 @<br>0.000 @<br>0.000 @<br>0.000 @            |                                                                                                    | Energie, activa- (MWh) ×  FurnTest2_15min, IM Energie, activa- (MWh) 0.000 0.000 0.0 |                                         |  |
|                   | Time           01.05.2024 00:3000           01.05.2024 00:3000           01.05.2024 00:3000           01.05.2024 00:3000           01.05.2024 00:3000           01.05.2024 00:3000           01.05.2024 00:3000           01.05.2024 00:3000           01.05.2024 00:3000           01.05.2024 00:3000           01.05.2024 00:3000           01.05.2024 00:3000           01.05.2024 01:15:00 | Barameters         Statistics           3.000         3.000           3.000         3.000           3.000         3.000           3.000         3.000           3.000         3.000           3.000         3.000           3.000         3.000           3.000         3.000           3.000         3.000 | 2 FurnTest1_15min_IM/Energie_activa<br>2 FurnTest1_15min_IM<br>Energie_activa+ (MWN)<br>1.000 @<br>1.000 @<br>1.000 @<br>2.000 @<br>2.000 @                                                                                                    | (MWN) × FurnTest2_15min_IM/Energie<br>PurnTest1_15min_IM<br>Energie_activa- 0MWh)<br>0.000 @<br>0.000 @<br>0.000 @<br>0.000 @<br>0.000 @<br>0.000 @            |                                                                                                    | Energie_activa- (MWh) ×  Energie_activa- (MWh) ×  FurnTest2_15min_IM Energie_activa- (MWh)  0.000  0.000  0.000  0.000  0.000  0.000  0.000  0.000  0.000  0.000  0.000  0.000  0.000  0.000  0.000  0.000  0.000  0.000  0.000  0.000  0.000  0.000  0.000  0.000  0.000  0.000  0.000  0.000  0.000  0.000  0.000  0.000  0.000  0.000  0.000  0.000  0.000  0.000  0.000  0.000  0.000  0.000  0.000  0.000  0.000  0.000  0.000  0.000  0.000  0.000  0.000  0.000  0.000  0.000  0.000  0.000  0.000  0.000  0.000  0.000  0.000  0.000  0.000  0.000  0.000  0.000  0.000  0.000  0.000  0.000  0.000  0.000  0.000  0.000  0.000  0.000  0.000  0.000  0.000  0.000  0.000  0.000  0.000  0.000  0.000  0.000  0.000  0.000  0.000  0.000  0.000  0.000  0.000  0.000  0.000  0.000  0.000  0.000  0.000  0.000  0.000  0.000  0.000  0.000  0.000  0.000  0.000  0.000  0.000  0.000  0.000  0.000  0.000  0.000  0.000  0.000  0.000  0.000  0.000  0.000  0.000  0.000  0.000  0.000  0.000  0.000  0.000  0.000  0.000  0.000  0.000  0.000  0.000  0.000  0.000  0.000  0.000  0.000  0.000  0.000  0.000  0.000  0.000  0.000  0.000  0.000  0.000  0.000  0.000  0.000  0.000  0.000  0.000  0.000  0.000  0.000  0.000  0.000  0.000  0.000  0.000  0.000  0.000  0.000  0.000  0.000  0.000  0.000  0.000  0.000  0.000  0.000  0.000  0.000  0.000  0.000  0.000  0.000  0.000  0.000  0.000  0.000  0.000  0.000  0.000  0.000  0.000  0.000  0.000  0.000  0.000  0.000  0.000  0.000  0.000  0.000  0.000  0.000  0.000  0.000  0.000  0.000  0.000  0.000  0.000  0.000 0.000  0.000  0.000  0.000  0.000  0.000  0.000  0.000  0.000  0.000  0.000  0.000  0.000  0.000  0.000  0.000  0.000  0.000  0.000  0.000  0.000  0.000  0.000  0.000  0.000  0.000  0.000  0.000  0.000  0.000  0.000  0.000  0.000  0.000  0.000  0.000  0.000  0.000  0.000  0.000  0.000  0.000  0.000  0.000  0.000  0.000  0.000  0.000  0.000  0.000  0.000  0.000  0.000  0.000  0.000  0.000  0.000  0.000  0.000  0.000  0.000  0.000  0.000  0.000  0.000  0.000  0.000  0.000  0.000  0.000  0.000  0.000  0.000 00  |                                         |  |
|                   | Rolling period<br>Custom<br>Table stew Graph view<br>Time<br>01.05.2024 00.0000<br>01.05.2024 00.1500<br>01.05.2024 00.3000<br>01.05.2024 00.4500<br>01.05.2024 00.4500<br>01.05.2024 01.500<br>01.05.2024 01.1500                                                                                                    | Baranters         Statistics           3.000         3.000           3.000         3.000           3.000         5.000           5.000         5.000                                                                                                    | 2 FumTest1_15min_IM/Energie_activa<br>2 FumTest1_15min_IM/<br>Energie_activa+ (MVM)<br>1.000 @<br>1.000 @<br>1.000 @<br>2.000 @<br>2.000 @<br>2.000 @                                                                                                    | (MWN) × FurnTest2,15min,1M/Energie<br>FurnTest1,15min,1M<br>Energie,activa- (MWN)<br>0.000 ©<br>0.000 ©<br>0.000 ©<br>0.000 ©<br>0.000 ©<br>0.000 ©<br>0.000 © |                                                                                                    | Energie_activa- (MWh) ×  Energie_activa- (MWh) ×  Energie_activa- (MWh)  0.000  0.000  0.000  0.000  0.000  0.000  0.000  0.000  0.000  0.000  0.000  0.000  0.000  0.000  0.000  0.000  0.000  0.000  0.000  0.000  0.000  0.000  0.000  0.000  0.000  0.000  0.000  0.000  0.000  0.000  0.000  0.000  0.000  0.000  0.000  0.000  0.000  0.000  0.000  0.000  0.000  0.000  0.000  0.000  0.000  0.000  0.000  0.000  0.000  0.000  0.000  0.000  0.000  0.000  0.000  0.000  0.000  0.000  0.000  0.000  0.000  0.000  0.000  0.000  0.000  0.000  0.000  0.000  0.000  0.000  0.000  0.000  0.000  0.000  0.000  0.000  0.000  0.000  0.000  0.000  0.000  0.000  0.000  0.000  0.000  0.000  0.000  0.000  0.000  0.000  0.000  0.000  0.000  0.000  0.000  0.000  0.000  0.000  0.000  0.000  0.000  0.000  0.000  0.000  0.000  0.000  0.000  0.000  0.000  0.000  0.000  0.000  0.000  0.000  0.000  0.000  0.000  0.000  0.000  0.000  0.000  0.000  0.000  0.000  0.000  0.000  0.000  0.000  0.000  0.000  0.000  0.000  0.000  0.000  0.000  0.000  0.000  0.000  0.000  0.000  0.000  0.000  0.000  0.000  0.000  0.000  0.000  0.000  0.000  0.000  0.000  0.000  0.000  0.000  0.000  0.000  0.000  0.000  0.000  0.000  0.000  0.000  0.000  0.000  0.000  0.000  0.000  0.000  0.000  0.000  0.000  0.000  0.000  0.000  0.000  0.000  0.000  0.000  0.000  0.000  0.000  0.000  0.000  0.000  0.000  0.000  0.000  0.000  0.000  0.000  0.000  0.000  0.000  0.000  0.000  0.000  0.000  0.000  0.000  0.000  0.000  0.000  0.000  0.000  0.000  0.000  0.000  0.000  0.000  0.000  0.000  0.000  0.000  0.000  0.000  0.000  0.000  0.000  0.000  0.000  0.000  0.000  0.000  0.000  0.000  0.000  0.000  0.000  0.000  0.000  0.000  0.000  0.000  0.000  0.000  0.000  0.000  0.000  0.000  0.000  0.000  0.000  0.000  0.000  0.000  0.000  0.000  0.000  0.000  0.000  0.000  0.000  0.000  0.000  0.000  0.000  0.000  0.000  0.000  0.000  0.000  0.000  0.000  0.000  0.000  0.000  0.000  0.000  0.000  0.000  0.000  0.000  0.000  0.000  0.000  0.000  0.000  0.000  0.000  0.000  0.000  0.000  |                                         |  |

Dupa selectarea Custom ferestrele aferente date de start și datei de final se activează și pot fi editate.(Fig.17)

Pentru a afișa data de 5 mai se selectează data de 1 ora 00:00:01

Dupa selectarea corectă a intervalului se apasă butonul OK după care se apasă butonul Save

Este necesar ca sa fie completat cu o secundă ora de start pentru ca raportul să întoarcă prima valoare a energiei la ora 00:15

|                                                                                                    | 🙎 🗖 🕂 Landis+Gyr   | × +                                                                                                    |                                                                                                    |                                               |                                                         |                                             | -                                           | σ×  |
|----------------------------------------------------------------------------------------------------|--------------------|----------------------------------------------------------------------------------------------------|----------------------------------------------------------------------------------------------------|-----------------------------------------------|---------------------------------------------------------|---------------------------------------------|---------------------------------------------|-----|
| Ladis-for     Image: Image: | ← C                | ortal.omepa.ro/data-sets/reports/report-de                                                                                                    | atail/1135398                                                                                                    |                                               |                                                         | BB AN                                       | ☆ C D ¢ @ %                                 | 📀   |
| A book page book page   Some a doi Funzioni   I book page   I book page I book page I book page <pi book="" p="" page<=""> I book page I book page<!--</th--><th>Landis+Gyr</th><th>a</th><th></th><th></th><th></th><th></th><th>🛈 🕲 🖪 💽 Test Fara otp</th><th>Î o</th></pi>                                                                                                    | Landis+Gyr         | a                                                                                                    |                                                                                                    |                                               |                                                         |                                             | 🛈 🕲 🖪 💽 Test Fara otp                       | Î o |
| Cataset <ul> <li></li></ul>                                                                                                    | ය Home page        | Home / Data sets / Reports / 11353                                                                                                    | 398                                                                                                    |                                               |                                                         |                                             |                                             | a   |
| 0         0         0         0         0         0         0         0         0         0         0         0         0         0         0         0         0         0         0         0         0         0         0         0         0         0         0         0         0         0         0         0         0         0         0         0         0         0         0         0         0         0         0         0         0         0         0         0         0         0         0         0         0         0         0         0         0         0         0         0         0         0         0         0         0         0         0         0         0         0         0         0         0         0         0         0         0         0         0         0         0         0         0         0         0         0         0         0         0         0         0         0         0         0         0         0         0         0         0         0         0         0         0         0         0         0         0                                                                                                            | 目 Data sets   ^    | Suma a doi Furnizori                                                                                                    |                                                                                                    |                                               |                                                         |                                             |                                             | -   |
| L         Curve         * Peteroptions for report dita           Curve         File         Same           Curve         File         Same           Curve         File         Same           Curve         Same         Same           Curve         Same         Same           Curve         Same         Same           Curve         Same         Same           Curve         Same         Same           Curve         Same         Same           Cordiguration         Same         Same           Same         Same         Same           Cordiguration         Same         Same           Same         Same         Same           Same         Same         Same           Same         Same         Same           Same         Same         Same           Same         Same         Same           Same         Same         Same           Same         Same         Same           Same         Same         Same           Same         Same         Same           Same         Same         Same           Same                                                                                                    | of Data sources    |                                                                                                    |                                                                                                    |                                               |                                                         |                                             |                                             | +   |
| i option       File         i option       intervine         i option       intervine                                                                                                    | l≝ Curves          | ✓ Filter options for report data                                                                                                    |                                                                                                    |                                               |                                                         |                                             |                                             |     |
| Centrale report     Catalan     Catalan     Catal                                                                                                    | Reports            | Filter                                                                                                    |                                                                                                    |                                               |                                                         |                                             |                                             |     |
| Instruction         Description         Description                                                                                                    | Generated reports  | Custom                                                                                                    | ∨ Save                                                                                                    |                                               |                                                         |                                             |                                             |     |
| I conductanamage       I conductanamage       I conductanamage <td< th=""><th>≔ Tariffs ~</th><th>Date and time from<br/>01.05.2024 00:00:01</th><th>Date and time to<br/>23.05.2024 13:0</th><th>o<br/>02:43</th><th>Time zone</th><th></th><th></th><th></th></td<>                                                                                                    | ≔ Tariffs ~        | Date and time from<br>01.05.2024 00:00:01                                                                                                    | Date and time to<br>23.05.2024 13:0                                                                                                    | o<br>02:43                                    | Time zone                                               |                                             |                                             |     |
| Source outgoing action       No       No       <                                                                                                    | 🗊 Formula manage 👻 | << < May 2024                                                                                                    | > >> 00:00:01                                                                                                    |                                               | C                                                       |                                             |                                             |     |
| Nov         OC         OD         OD                                                                                                    | ፼ Configuration ∨  | Su         Mo         Tu         We         Th         Fr           28         29         30         1         2         3           5         6         7         8         9         10           12         13         14         15         16         17           19         20         21         22         23         24           26         27         28         29         30         31           2         3         4         5         6         7 | Sa         00         00         01         2 refresh           4         01         01         02         03           11         02         02         03         MWh) ×           18         04         04         05         1           25         05         05         06         1           1         06         06         07         08 | n<br>( FumTest1_15min_JM/Energie_activa- (MWF | <ul> <li>x FurnTest2_15min_IM/Energie_activa</li> </ul> | + (MWh) X FurmText2_15min_IM/Energie        | _activa- (MWh) ×                            |     |
| 01.05.2024.01.500         3.000         1.000         0.000         2.000         0.000         0.000           01.05.2024.00.5000         3.000         1.000         0.000         2.000         0.000         0.000         0.000         0.000         0.000         0.000         0.000         0.000         0.000         0.000         0.000         0.000         0.000         0.000         0.000         0.000         0.000         0.000         0.000         0.000         0.000         0.000         0.000         0.000         0.000         0.000         0.000         0.000         0.000         0.000         0.000         0.000         0.000         0.000         0.000         0.000         0.000         0.000         0.000         0.000         0.000         0.000         0.000         0.000         0.000         0.000         0.000         0.000         0.000         0.000         0.000         0.000         0.000         0.000         0.000         0.000         0.000         0.000         0.000         0.000         0.000         0.000         0.000         0.000         0.000         0.000         0.000         0.000         0.000         0.000         0.000         0.000         0.000         0.000         0                                                                                                    |                    | Now                                                                                                    | OK OF OF                                                                                                    | FurnTest1_15min_IM<br>Energie_activa+ (MWh)   | FurnTest1_15min_IM<br>Energie_activa- (MWh)             | FurnTest2_15min_IM<br>Energie_activa+ (MWh) | FurnTest2_15min_IM<br>Energie_activa- (MWh) |     |
| 01.05.2024.003.000         3.000         1.000         0.000         2.000         0.000         0.000         0.000         0.000         0.000         0.000         0.000         0.000         0.000         0.000         0.000         0.000         0.000         0.000         0.000         0.000         0.000         0.000         0.000         0.000         0.000         0.000         0.000         0.000         0.000         0.000         0.000         0.000         0.000         0.000         0.000         0.000         0.000         0.000         0.000         0.000         0.000         0.000         0.000         0.000         0.000         0.000         0.000         0.000         0.000         0.000         0.000         0.000         0.000         0.000         0.000         0.000         0.000         0.000         0.000         0.000         0.000         0.000         0.000         0.000         0.000         0.000         0.000         0.000         0.000         0.000         0.000         0.000         0.000         0.000         0.000         0.000         0.000         0.000         0.000         0.000         0.000         0.000         0.000         0.000         0.000         0.000         0.000 <th></th> <th>01.05.2024 00:15:00</th> <th>3.000</th> <th>1,000 🜑</th> <th>0,000 🌑</th> <th>2.000</th> <th>0.000 🜑</th> <th></th>                                                                                                    |                    | 01.05.2024 00:15:00                                                                                                    | 3.000                                                                                                    | 1,000 🜑                                       | 0,000 🌑                                                 | 2.000                                       | 0.000 🜑                                     |     |
| 01.05.2024 00/4500         3.000         1.000         0.000         2.000         0.000         0.000         0.000         0.000         0.000         0.000         0.000         0.000         0.000         0.000         0.000         0.000         0.000         0.000         0.000         0.000         0.000         0.000         0.000         0.000         0.000         0.000         0.000         0.000         0.000         0.000         0.000         0.000         0.000         0.000         0.000         0.000         0.000         0.000         0.000         0.000         0.000         0.000         0.000         0.000         0.000         0.000         0.000         0.000         0.000         0.000         0.000         0.000         0.000         0.000         0.000         0.000         0.000         0.000         0.000         0.000         0.000         0.000         0.000         0.000         0.000         0.000         0.000         0.000         0.000         0.000         0.000         0.000         0.000         0.000         0.000         0.000         0.000         0.000         0.000         0.000         0.000         0.000         0.000         0.000         0.000         0.000         0.000 <th></th> <th>01.05.2024 00:30:00</th> <th>3.000 🌑</th> <th>1,000 🌑</th> <th>0.000</th> <th>2.000</th> <th>0.000</th> <th></th>                                                                                                    |                    | 01.05.2024 00:30:00                                                                                                    | 3.000 🌑                                                                                                    | 1,000 🌑                                       | 0.000                                                   | 2.000                                       | 0.000                                       |     |
| 01.65.203.401.0000         6000         2000         0.000         4000         0.000         1000           01.05.203.401.15.00         6000         2000         0.000         4000         0.000         1000           01.05.203.401.3000         6900         2.000         0.000         4600         0.000         1000         1000                                                                                                    |                    | 01.05.2024 00:45:00                                                                                                    | 3.000 🌰                                                                                                    | 1.000 🌰                                       | 0.000                                                   | 2.000                                       | 0.000 🜰                                     |     |
| 01.05.2024 011500         600         2.00         0.000         4.000         0.000         0.000           01.05.2024 013000         6.000         2.300         0.000         4.600         0.000                                                                                                    |                    | 01.05.2024 01:00:00                                                                                                    | 6.000 🔘                                                                                                    | 2,000 🌑                                       | 0.000 🜑                                                 | 4.000 🔘                                     | 0.000 🜑                                     |     |
| 01.05.2024 01:30:00 6.900 2.300 0.000 4.600 0.000 0                                                                                                    |                    | 01.05.2024 01:15:00                                                                                                    | 6.000 🌑                                                                                                    | 2.000 🌑                                       | 0.000 🜑                                                 | 4.000 🌑                                     | 0.000                                       |     |
|                                                                                                    |                    | 01.05.2024 01:30:00                                                                                                    | 6,900 🜑                                                                                                    | 2,300                                         | 0,000 🌰                                                 | 4,600 🔘                                     | 0,000                                       | - 8 |

Fig.17

După salvare Platforma va întoarce valorile de energie (Fig.18)

Pentru cazul în care se dorește afișarea indecșilor se selectează perioada de start cu data urmata de ora de start 00:00:00. Se apasă butonul **OK** urmat de apăsarea butonului **Save** 

| 2 🗖 🕂 Landis+Gyr            | × +                                                     |                                      |                                             |                                             |                                             | -                                           | σ×  |
|-----------------------------|---------------------------------------------------------|--------------------------------------|---------------------------------------------|---------------------------------------------|---------------------------------------------|---------------------------------------------|-----|
| ← C 🖞 https://po            | ortal.omepa.ro/data-sets/reports/report-detail/1        | 135398                               |                                             |                                             | ⊞ A®                                        |                                             | a 🧔 |
| Landis+Gyr                  | 21                                                      |                                      |                                             |                                             |                                             | 🛈 💿 🖪 🛞 Test Fara otp                       | Î   |
| යි Home page                | Home / Data sets / Reports / 1135398                    |                                      |                                             |                                             |                                             |                                             | a   |
| 🗄 Data sets 🖍               | Suma a doi Furnizori                                    |                                      |                                             |                                             |                                             |                                             | +   |
| ළ <sup>ø</sup> Data sources |                                                         |                                      |                                             |                                             |                                             |                                             |     |
| l⊻ Curves                   | ✓ Filter options for report data                        |                                      |                                             |                                             |                                             |                                             |     |
| Reports                     | Filter                                                  |                                      |                                             |                                             |                                             |                                             |     |
| Generated reports           | Custom                                                  | ✓ Save                               |                                             |                                             |                                             |                                             |     |
| i⊟ Tariffs ~                | Date and time from<br>01.05.2024 00:00:01               | Date and time to 23.05.2024 13:02:4  | 3 🗎                                         | Time zone                                   |                                             |                                             |     |
| 🗊 Formula manage 💙          | Time interval                                           | V Auto refresh                       |                                             | C                                           |                                             |                                             |     |
| Configuration               | Selected curves<br>Suma furnizori Furn1 Furn2 × FurnTes | st1_15min_IM/Energie_activa+ (MWh) × | FurnTest1_15min_IM/Energie_activa- (MWi     | n) × FurnTest2_15min_IM/Energie_activa      | + (MWh) × FurnTest2_15min_IM/Energie        | e_activa- (MWh) ×                           |     |
|                             |                                                         |                                      |                                             |                                             |                                             |                                             |     |
|                             | Table view Graph view Paramete                          | ers Statistics                       |                                             |                                             |                                             |                                             |     |
|                             | Time                                                    | Suma furnizori Furn1 Furn2           | FurnTest1_15min_IM<br>Energie_activa+ (MWh) | FurnTest1_15min_IM<br>Energie_activa- (MWh) | FurnTest2_15min_IM<br>Energie_activa+ (MWh) | FurnTest2_15min_IM<br>Energie_activa- (MWh) |     |
|                             | 01.05.2024 00:15:00                                     | 3.000 🌑                              | 1,000 🜑                                     | 0.000 🜑                                     | 2.000                                       | 0,000 🌰                                     |     |
|                             | 01.05.2024 00:30:00                                     | 3.000 🜑                              | 1,000 🜑                                     | 0.000 🔘                                     | 2.000                                       | 0,000 🜰                                     |     |
|                             | 01.05.2024 00:45:00                                     | 3.000 🌑                              | 1,000 🜑                                     | 0.000 🌑                                     | 2.000                                       | 0,000 🌰                                     |     |
|                             | 01.05.2024 01:00:00                                     | 6,000 🜑                              | 2,000                                       | 0.000 🜑                                     | 4,000 🜑                                     | 0,000 🜰                                     |     |
|                             | 01.05.2024 01:15:00                                     | 6.000 🌑                              | 2.000                                       | 0.000 🌑                                     | 4.000 🜑                                     | 0,000 🌰                                     |     |
|                             | 01.05.2024 01:30:00                                     | 6,900 🜑                              | 2,300 ●                                     | 0,000                                       | 4,600 🜑                                     | 0,000                                       |     |

Coloanele de valori se pot selecta dând click cu mouse-ul pe câmpul Selected curves Fig.19

| 🗶 🗖 🕂 Landis+Oyr            | × +                                                            |                                                             |                                             |                                             | - 0 ×    |
|-----------------------------|----------------------------------------------------------------|-------------------------------------------------------------|---------------------------------------------|---------------------------------------------|----------|
| ← C ① https://port          | tal.omepa.ro/data-sets/reports/report-detail/1135398           |                                                             |                                             | 8 A A O O D & G                             | 🗸        |
| Landis+Gyr                  | Ξ                                                              |                                                             |                                             | 🔘 🕚 📧 🛞 Test Fara                           | otp 1 Q  |
| Home page                   | Home / Data sets / Reports / 1135398                           |                                                             |                                             |                                             | a        |
| 🗉 Data sets 🔷 🔨             | Suma a doi Furnizori                                           |                                                             |                                             |                                             | +        |
| ∂ <sup>2</sup> Data sources | Date and time from<br>01.05.2024 00:00:01                      | Date and time to 23.05.2024 13:02:43                        | Time zone Local                             |                                             |          |
| Reports                     | Time interval<br>10 minutes                                    | V Auto refresh                                              | C                                           |                                             |          |
| Generated reports           | Selected curves Suma furnizori Furn1 Furn2 × FurnTest1_15min_I | M/Energie_activa+ (MWh) × FurnTest2_15min_JM/Energie_activa | * (MWh) ×                                   |                                             | •        |
| ⊞ Tariffs Y                 | Suma furnizori Furn1 Furn2                                     |                                                             |                                             |                                             | × 👘      |
| 🗊 Formula manage 👻          | FurnTest2_15min_IM/Energie_activa+ (MWh)                       |                                                             |                                             |                                             | ×        |
| E Configuration V           | FurnTest1_15min_IM/Energie_activa+ (MWh)                       |                                                             |                                             |                                             | <u> </u> |
|                             | Time                                                           | Suma fumizori Furn1 Furn2                                   | FurnTest1_15min_IM<br>Energie_activa+ (MWh) | FurnTest2_15min_IM<br>Energie_activa+ (MWh) |          |
|                             | 01.05.2024 00:15:00                                            | 3.000 🔘                                                     | 1.000 ()                                    | 2.000 🔘                                     |          |
|                             | 01.05.2024 00:30:00                                            | 3.000 🔘                                                     | 1.000 🛞                                     | 2.000 @                                     |          |
|                             | 01.05.2024 00:45:00                                            | 3.000 🌑                                                     | 1.000 🛞                                     | 2.000 🔘                                     |          |
|                             | 01.05.2024 01:00:00                                            | 6.000                                                       | 2.000 🜑                                     | 4.000 🜑                                     |          |
|                             | 01.05.2024 01:15:00                                            | 6.000                                                       | 2.000 🜑                                     | 4.000 🜑                                     |          |
|                             | 01.05.2024 01:30:00                                            | 6.900 🔘                                                     | 2.300 @                                     | 4.600 🔘                                     |          |
|                             | 01.05.2024 01:45:00                                            | 6.300 🜑                                                     | 2.100                                       | 4.200 🔘                                     |          |
|                             | 01.05.2024 02:00:00                                            | 7.500                                                       | 2.500 🜑                                     | 5.000 🜰                                     |          |
|                             | 01.05.2024 02:15:00                                            | 3.000 🜑                                                     | 1.000                                       | 2.000                                       |          |
|                             | 01.05.2024 02:30:00                                            | 3.000 @                                                     | 1.000 @                                     | 2.000 @                                     | - 8      |

Fig.19

Se poate selecta oricare sursa dând click pe aceasta. Astfel se poate elimina de exemplu FurnTest2\_15min\_IM/Energie\_activă+ (Fig.20)

| 🗶 🗖 🕂 Landis+Gyr             | × +                                                                |                            |           |                                             |       |     |    |            | -        | o ×  |
|------------------------------|--------------------------------------------------------------------|----------------------------|-----------|---------------------------------------------|-------|-----|----|------------|----------|------|
| ← C                          | al.omepa.ro/data-sets/reports/report-detail/1135398                |                            |           | E                                           | 5 A 🖒 | G   | Ф  | t @        | <b>~</b> | 📀    |
| Landis+Gyr                   | E                                                                  |                            |           |                                             |       | 0 0 | EN | 🛞 Test Far | a otp    | ^ Q. |
| 습 Home page                  | Home / Data sets / Reports / 1135398                               |                            |           |                                             |       |     |    |            |          | •    |
| 🗄 Data sets 🔹 🔺              | Suma a doi Furnizori                                               |                            |           |                                             |       |     |    |            |          | +    |
| න් <sup>ø</sup> Data sources | Date and time from                                                 | Date and time to           | Time zone |                                             |       |     |    |            |          |      |
| l⊻ Curves                    | 01.05.2024 00:00:01                                                | 23.05.2024 13:02:43        | Local     |                                             |       |     |    |            |          |      |
| Reports                      | 10 minutes V                                                       | Auto refresh               | С         |                                             |       |     |    |            |          |      |
| Generated reports            | Selected curves Suma furnizori Furn1 Furn2 × FurnTest1_15min_IM/En | ergie_activa+ (MWh) ×      |           |                                             |       |     |    |            | 0        |      |
| ≔ Tariffs ~                  | Suma furnizori Furn1 Furn2                                         |                            |           |                                             |       |     |    |            | ~        |      |
| 🗉 Formula manage 🗸           | FurnTest2_15min_IM/Energie_activa+ (MWh)                           |                            |           |                                             |       |     |    |            |          |      |
|                              | FurnTest1_15min_IM/Energie_activa+ (MWh)                           |                            |           |                                             |       |     |    |            | ~        |      |
| Eff Configuration V          | Time                                                               | Suma furnizori Furn1 Furn2 |           | FurnTest1_15min_IM<br>Energie_activa+ (MWh) |       |     |    |            |          |      |
|                              | 01.05.2024 00:15:00                                                | 3,000 🜑                    |           | 1.000 🜑                                     |       |     |    |            |          |      |
|                              | 01.05.2024 00:30:00                                                | 3,000 🌑                    |           | 1,000 🌑                                     |       |     |    |            |          |      |
|                              | 01.05.2024 00:45:00                                                | 3.000 🌑                    |           | 1.000 🌑                                     |       |     |    |            |          |      |
|                              | 01.05.2024 01:00:00                                                | 6,000 🌑                    |           | 2.000 🌑                                     |       |     |    |            |          |      |
|                              | 01.05.2024 01:15:00                                                | 6.000 🔘                    |           | 2.000                                       |       |     |    |            |          |      |
|                              | 01.05.2024 01:30:00                                                | 6,900 🌑                    |           | 2.300                                       |       |     |    |            |          |      |
|                              | 01.05.2024 01:45:00                                                | 6,300 🔘                    |           | 2,100                                       |       |     |    |            |          |      |
|                              | 01.05.2024 02:00:00                                                | 7.500 🔘                    |           | 2.500                                       |       |     |    |            |          |      |
|                              | 01.05.2024 02:15:00                                                | 3,000 🍈                    |           | 1,000 🌑                                     |       |     |    |            |          | -    |
|                              | 01.05.2024 02:30:00                                                | 3.000                      |           | 1.000                                       |       |     |    |            |          | * ®  |

În acest mod se deselectează o coloană din Raport (Fig.21)

Pentru a putea deselecta o coloana se poate deasemenea să se dea click pe X in cadrul unui element din câmpul Selected curves

| 🗶 🗖 🕂 Landis+Gyr            | × +                                                                                       |                            |           |                                             |      |    |    |            | -                                       | o × |
|-----------------------------|-------------------------------------------------------------------------------------------|----------------------------|-----------|---------------------------------------------|------|----|----|------------|-----------------------------------------|-----|
| ← C 🕆 https://po            | rtal.omepa.ro/data-sets/reports/report-detail/1135398                                     |                            |           | B                                           | A* 🏠 | G  | Ф  | t @        | ~~~~~~~~~~~~~~~~~~~~~~~~~~~~~~~~~~~~~~~ | 📀   |
| Landis+Gyr                  | Ξ                                                                                         |                            |           |                                             |      | 00 | EN | 🛞 Test Far | a otp                                   | ^ Q |
| 습 Home page                 | Home / Data sets / Reports / 1135398                                                      |                            |           |                                             |      |    |    |            |                                         |     |
| 🗄 Data sets 🖍               |                                                                                           |                            |           |                                             |      |    |    |            |                                         | +   |
| ് <sup>9</sup> Data sources | Filter                                                                                    |                            |           |                                             |      |    |    |            |                                         |     |
| L≝ Curves                   | Custom V Save                                                                             |                            |           |                                             |      |    |    |            |                                         |     |
| Reports                     | Date and time from         Date and time           01.05.2024 00:00:01         23.05.2024 | ne to<br>1 13:02:43        | Time zone |                                             |      |    |    |            |                                         |     |
| Generated reports           | Time interval Auto re                                                                     | fresh                      | С         |                                             |      |    |    |            |                                         |     |
| ≔ Tariffs ~                 | Selected curves                                                                           |                            |           |                                             |      |    |    |            |                                         |     |
| 🗄 Formula manage 🗸          | Suma furnizori Furn1 Furn2 × FurnTest1_15min_IM/Energie_activa+ ()                        | /Wh) ×                     |           |                                             |      |    |    |            |                                         |     |
| 표 Configuration ~           |                                                                                           |                            |           |                                             |      |    |    |            |                                         |     |
|                             | Table view Graph view Parameters Statistics                                               |                            |           |                                             |      |    |    |            |                                         |     |
|                             | Time                                                                                      | Suma furnizori Furn1 Furn2 |           | FurnTest1_15min_IM<br>Energie_activa+ (MWh) |      |    |    |            |                                         |     |
|                             | 01.05.2024 00:15:00                                                                       | 3,000 🌑                    |           | 1,000 🌑                                     |      |    |    |            |                                         |     |
|                             | 01.05.2024 00:30:00                                                                       | 3.000 🌑                    |           | 1.000 🜑                                     |      |    |    |            |                                         |     |
|                             | 01.05.2024 00:45:00                                                                       | 3,000 🌑                    |           | 1,000 🜑                                     |      |    |    |            |                                         |     |
|                             | 01.05.2024 01:00:00                                                                       | 6.000                      |           | 2.000                                       |      |    |    |            |                                         |     |
|                             | 01.05.2024 01:15:00                                                                       | 6.000                      |           | 2.000                                       |      |    |    |            |                                         |     |
|                             | 01.05.2024 01:30:00                                                                       | 6,900 🌑                    |           | 2.300                                       |      |    |    |            |                                         |     |
|                             | 01.05.2024 01:45:00                                                                       | 6.300                      |           | 2.100                                       |      |    |    |            |                                         | -   |
|                             | 01.05.2024 02:00:00                                                                       | 7,500                      |           | 2,500                                       |      |    |    |            |                                         | * ® |

## Fig.21

Pentru a încărca în Raport un element care a fost deselectat anterior, se poate da click pe câmpul **Selected curves** și se selectează cu mouse-ul elementul pe care utilizatorul dorește să îl adauge la Raport ( De exemplu FurnTest2\_15min\_IM/Energie\_activa+) (Fig.22)

Dupa selectia elementului FurnTest2\_15min\_IM/Energie\_activa+ acesta va aparea bifat la fel cu celelalte surse din Raport

(Fig.23)

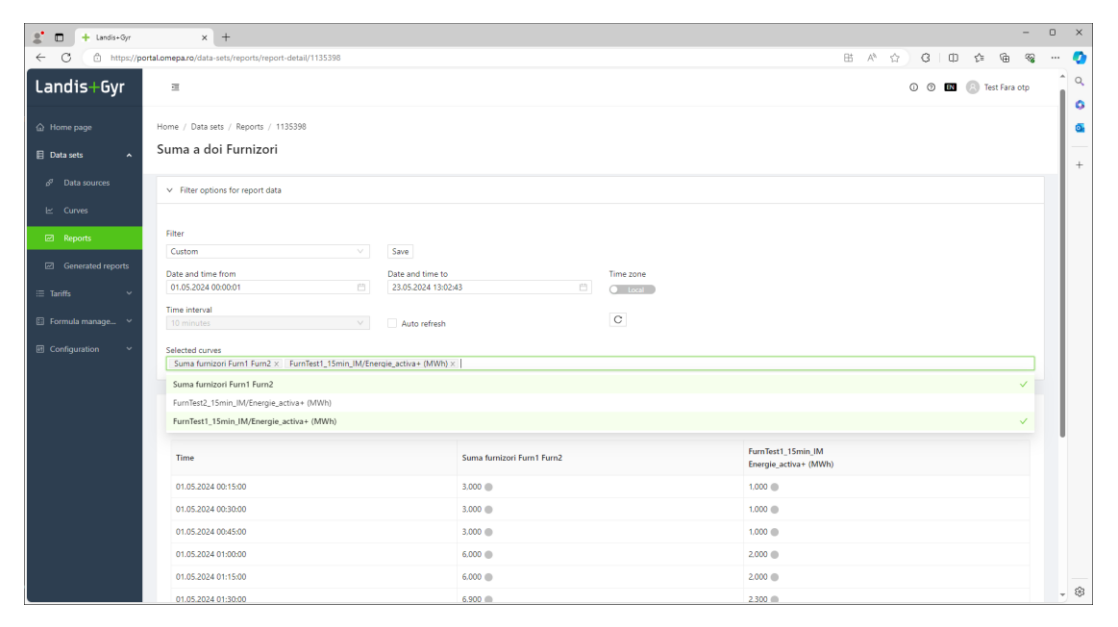

| 🗶 🗖 🕂 Landis+Oyr | × +                                                 |                                                                     |                                             | -                                                                                                    | - 0   |
|------------------|-----------------------------------------------------|---------------------------------------------------------------------|---------------------------------------------|----------------------------------------------------------------------------------------------------|-------|
| ← C              | oortal.omepa.ro/data-sets/reports/report-detail/113 | 15398                                                               |                                             |                                                                                                    | ··· @ |
| Landis+Gyr       | æ                                                   |                                                                     |                                             | 🛈 💿 🖬 💿 Test Fara ot                                                                                                    | \$    |
|                  | Home / Data sets / Reports / 1135398                |                                                                     |                                             |                                                                                                    |       |
| Data sets        | Suma a doi Furnizori                                |                                                                     |                                             |                                                                                                    |       |
|                  | Date and time from                                  | Date and time to                                                    | Time zone                                   |                                                                                                    |       |
|                  | 01.05.2024 00:00:01                                 | 23.05.2024 13:02:43                                                 | Local                                       |                                                                                                    |       |
| E. Corves        | Time interval                                       |                                                                     | C                                           |                                                                                                    |       |
| Reports          | TU minutes                                          | <ul> <li>Auto retresh</li> </ul>                                    |                                             |                                                                                                    |       |
|                  | Selected curves                                     |                                                                     |                                             |                                                                                                    | - 1   |
|                  | Suma fumizon Fum1 Fum2 × Fum1est                    | _15min_INVtherqie_activa+ (MWN) X    Furniest2_15min_INVtherqie_act | sva+ (Mivvn) ×                              |                                                                                                    |       |
|                  | Suma furnizori Furn1 Furn2                          | 546-)                                                               |                                             | , in the second second s |       |
|                  | FurnTest2_T3min_W/Energie_activa+ (M                | M(h)                                                                |                                             |                                                                                                    |       |
|                  |                                                     |                                                                     |                                             |                                                                                                    | - L   |
|                  | Time                                                | Suma furnizori Furn1 Furn2                                          | FurnTest1_15min_IM<br>Energie_activa+ (MWh) | FurnTest2_15min_JM<br>Energie_activa+ (MWh)                                                                                                    |       |
|                  | 01.05.2024 00:15:00                                 | 3.000 🜰                                                             | 1.000 🔘                                     | 2.000 🛞                                                                                                    |       |
|                  | 01.05.2024 00:30:00                                 | 3.000 🛞                                                             | 1.000 🛞                                     | 2.000 🍈                                                                                                    |       |
|                  | 01.05.2024 00:45:00                                 | 3.000 🜰                                                             | 1.000 🛞                                     | 2.000 🜑                                                                                                    |       |
|                  | 01.05.2024 01:00:00                                 | 6.000 🜑                                                             | 2.000 🜰                                     | 4.000 🜑                                                                                                    |       |
|                  | 01.05.2024 01:15:00                                 | 6.000                                                               | 2.000                                       | 4.000 🜑                                                                                                    |       |
|                  | 01.05.2024 01:30:00                                 | 6.900 🔘                                                             | 2.300 🔘                                     | 4.600 🔘                                                                                                    |       |
|                  | 01.05.2024 01:45:00                                 | 6.300 ()                                                            | 2,100                                       | 4.200 ())                                                                                                    |       |
|                  | 01.05.2024 02:00:00                                 | 7,500 ()                                                            | 2,500                                       | 5.000 @                                                                                                    |       |
|                  | 01.05.2024 02:15:00                                 | 3,000 🔘                                                             | 1,000                                       | 2.000 @                                                                                                    |       |
|                  | 01.05.2024.02:30:00                                 | 1000.00                                                             | 1000 @                                      | 2000 @                                                                                                    |       |

## Fig.23

#### Pentru a vizualiza graficul aferent Raportului se selectează Câmpul Graph view (Fig.24)

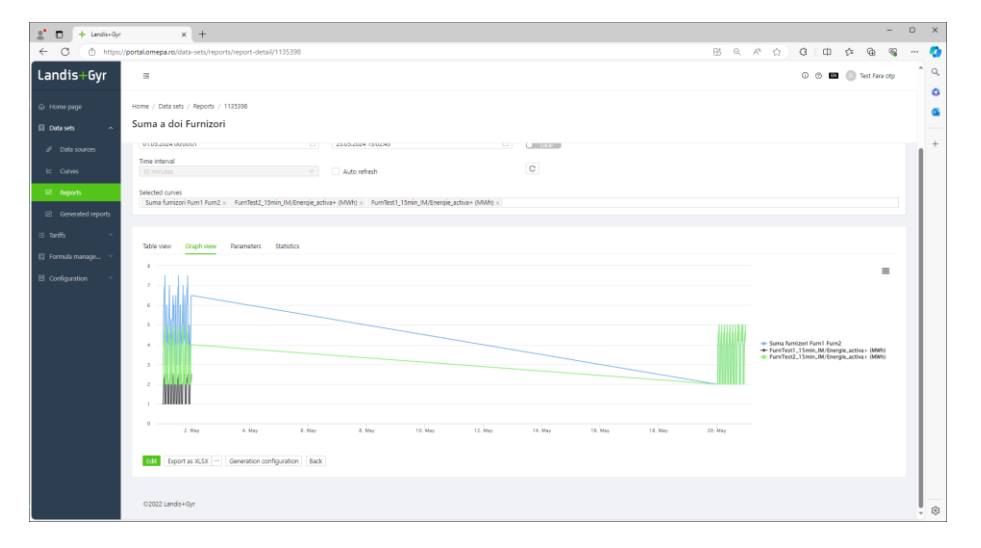

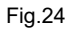

- 0 × × + Ø ort-detail/1135398 î Q Landis+Gyr 433 🛈 🕐 🖽 💿 Test Fara otp 0 Home / Data sets / Reports / 1135398 1 0 Suma a doi Furnizori + ∠ Curves Filter Custom Save Date and time from
01.05.2024 00:00:01 Date and time to 23.05.2024 13:02:43 Time zone Time interval С Auto refresh Selected curves
Suma fumizori Furm1 Furm2 × FurmTest2\_15min\_IM/Energie\_activa+ (MWh) × FurmTest1\_15min\_IM/Energie\_activa+ (MWh) × Table view Graph view Parameters Statistics Source name Type Total Minimum Minimum timestamp Average Maxim Maximum timestam Median 776,700 0,000 ma furnizori Furn1 Furn2 🗠 05.05.2024 09:00:00 7,500 01.05.2024 20:45:00 0,400 0,000 0,000 FumTest2\_15min\_IM/Energi e\_activa+ 614,900 05.05.2024 09:00:00 5,000 01.05.2024 17:00:00 0,320 0,000 ergi 01 161,800 0,000 05.05.2024 09:00:00 2,500 01.05.2024 04:15:00 0.080 0.000 < 1 > 10/page ~ Edit Export as XLSX ... Generation configuration Back ©2022 Landis+Gvr

#### Pentru a vizualiza elemente de statistică aferente Raportului se selectează Câmpul Statistici (Fig.25)

#### Fig.25

Exportul unui raport se face apăsând butonul Export as XLSX

| 🗶 🗖 🕂 Landis+Gyr                                                                           | × +                                                                          |                                                         |                                             | - o x                                       |
|--------------------------------------------------------------------------------------------|------------------------------------------------------------------------------|---------------------------------------------------------|---------------------------------------------|---------------------------------------------|
| ← C 🖞 https://                                                                             | portal.omepa.ro/data-sets/reports/report-detail/1135398                      |                                                         |                                             | 표 역 사 ☆ ଓ ା 다 가 🖻 କୃ … 🥑                    |
| Landis+Gyr                                                                                 | 2                                                                            |                                                         |                                             | 🛈 💿 💷 🛞 Test Fara otp                       |
| <ul> <li>Generation</li> <li>Generation</li> <li>Home page</li> <li>■ Data sets</li> </ul> | Home / Data sets / Reports / 1135398<br>Suma a doi Furnizori                 |                                                         |                                             | 6                                           |
| ♂ Data sources<br>৷∠ Curves<br>☑ Reports                                                   | Selected curves Suma fumizori Purn1 Purn2 × PurnTest2_15min_IM/Energie_act   | iva+ (MWh) × FurnTest1_15min_JM/Energie_activa+ (MWh) × |                                             |                                             |
| Generated reports                                                                          | Table view Graph view Parameters Statistics                                  |                                                         |                                             |                                             |
| ≡ Tariffs ~                                                                                | Time                                                                         | Suma furnizori Furn1 Furn2                              | FurnTest2_15min_JM<br>Energie_activa+ (MWh) | FurnTest1_15min_JM<br>Energie_activa+ (MWh) |
| 🗉 Formula manage \vee                                                                      | 01.05.2024 00:15:00                                                          | 3,000 🔘                                                 | 2,000 🔘                                     | 1,000 🜑                                     |
| Configuration                                                                              | 01.05.2024 00:30:00                                                          | 3,000                                                   | 2,000                                       | 1,000 •                                     |
|                                                                                            | 01.05.2024 00:45:00                                                          | 3,000 🔘                                                 | 2,000 🔘                                     | 1,000                                       |
|                                                                                            | 01.05.2024 01:00:00                                                          | 6,000 ()                                                | 4,000 🔘                                     | 2,000                                       |
|                                                                                            | 01.05.2024 01:15:00                                                          | 6,000 🔘                                                 | 4,000 🔘                                     | 2,000                                       |
|                                                                                            | 01.05.2024 01:30:00                                                          | 6,900 🔘                                                 | 4,600 🔘                                     | 2,300 🔘                                     |
|                                                                                            | 01.05.2024 01:45:00                                                          | 6,300 🔘                                                 | 4,200 🔘                                     | 2,100 🔘                                     |
|                                                                                            | 01.05.2024 02:00:00                                                          | 7,500 🔘                                                 | 5,000 🔘                                     | 2,500 🜑                                     |
|                                                                                            | 01.05.2024 02:15:00                                                          | 3,000 🌑                                                 | 2,000 🕚                                     | 1,000 🔿                                     |
|                                                                                            | 01.05.2024 02:30:00                                                          | 3,000 🜑                                                 | 2,000 🔘                                     | 1,000                                       |
|                                                                                            | Edd         Export as XLSX ***         Generation configuration         Back |                                                         |                                             | < 1 2 3 4 5 ··· 192 > 10/page >             |
|                                                                                            | ©2022 Landis+Gvr                                                             |                                                         |                                             | - 8                                         |

## (Fig.26)

Fișierul se salvează pe PC (Fig.27)

|     | A                | В                          | C                                        | D                                        | E |
|-----|------------------|----------------------------|------------------------------------------|------------------------------------------|---|
| 1   |                  |                            |                                          |                                          |   |
| 2   |                  | <b>IEDA</b>                | Suma a da                                | i Eurpizori                              |   |
| 3   |                  |                            | Sulla a uo                               | n Fullizon                               |   |
| 4   |                  |                            |                                          |                                          |   |
| 5   |                  |                            |                                          |                                          |   |
| 6   | Timestamp        | Suma furnizori Furn1 Furn2 | FurnTest1_15min_IM/Energie_activa+ (MWh) | FurnTest2_15min_IM/Energie_activa+ (MWh) |   |
| 7   | 2024-05-01 00:15 | 3                          | 1                                        | 2                                        |   |
| 8   | 2024-05-01 00:30 | 3                          | 1                                        | 2                                        |   |
| 9   | 2024-05-01 00:45 | 3                          | 1                                        | 2                                        |   |
| 10  | 2024-05-01 01:00 | 6                          | 2                                        | 4                                        |   |
| 11  | 2024-05-01 01:15 | 6                          | 2                                        | 4                                        |   |
| 12  | 2024-05-01 01:30 | 6.9                        | 2.3                                      | 4.6                                      |   |
| 13  | 2024-05-01 01:45 | 6.3                        | 2.1                                      | 4.2                                      |   |
| 14  | 2024-05-01 02:00 | 7.5                        | 2.5                                      | 5                                        |   |
| 15  | 2024-05-01 02:15 | 3                          | 1                                        | 2                                        |   |
| 16  | 2024-05-01 02:30 | 3                          | 1                                        | 2                                        |   |
| 17  | 2024-05-01 02:45 | 3                          | 1                                        | 2                                        |   |
| 18  | 2024-05-01 03:00 | 3                          | 1                                        | 2                                        |   |
| 19  | 2024-05-01 03:15 | 6                          | 2                                        | 4                                        |   |
| 20  | 2024-05-01 03:30 | 6                          | 2                                        | 4                                        |   |
| 21  | 2024-05-01 03:45 | 4.3                        | 2.3                                      | 2                                        |   |
| 22  | 2024-05-01 04:00 | 4.1                        | 2.1                                      | 2                                        |   |
| 23  | 2024-05-01 04:15 | 4.5                        | 2.5                                      | 2                                        |   |
| 24  | 2024-05-01 04:30 | 3                          | 1                                        | 2                                        |   |
| 25  | 2024-05-01 04:45 | 5                          | 1                                        | 4                                        |   |
| 26  | 2024-05-01 05:00 | 5                          | 1                                        | 4                                        |   |
| 7   | 2024-05-01 05:15 | 5.6                        | 1                                        | 4 6                                      |   |
|     | < > Suma         | a doi Furnizori +          |                                          |                                          |   |
| Rea | idy 12           |                            |                                          |                                          |   |